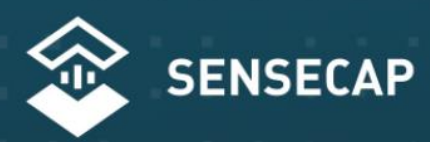

THE NEW GENERATION LORAWAN SENSORS OF SENSECAP

# **S210X Sensors User Guide**

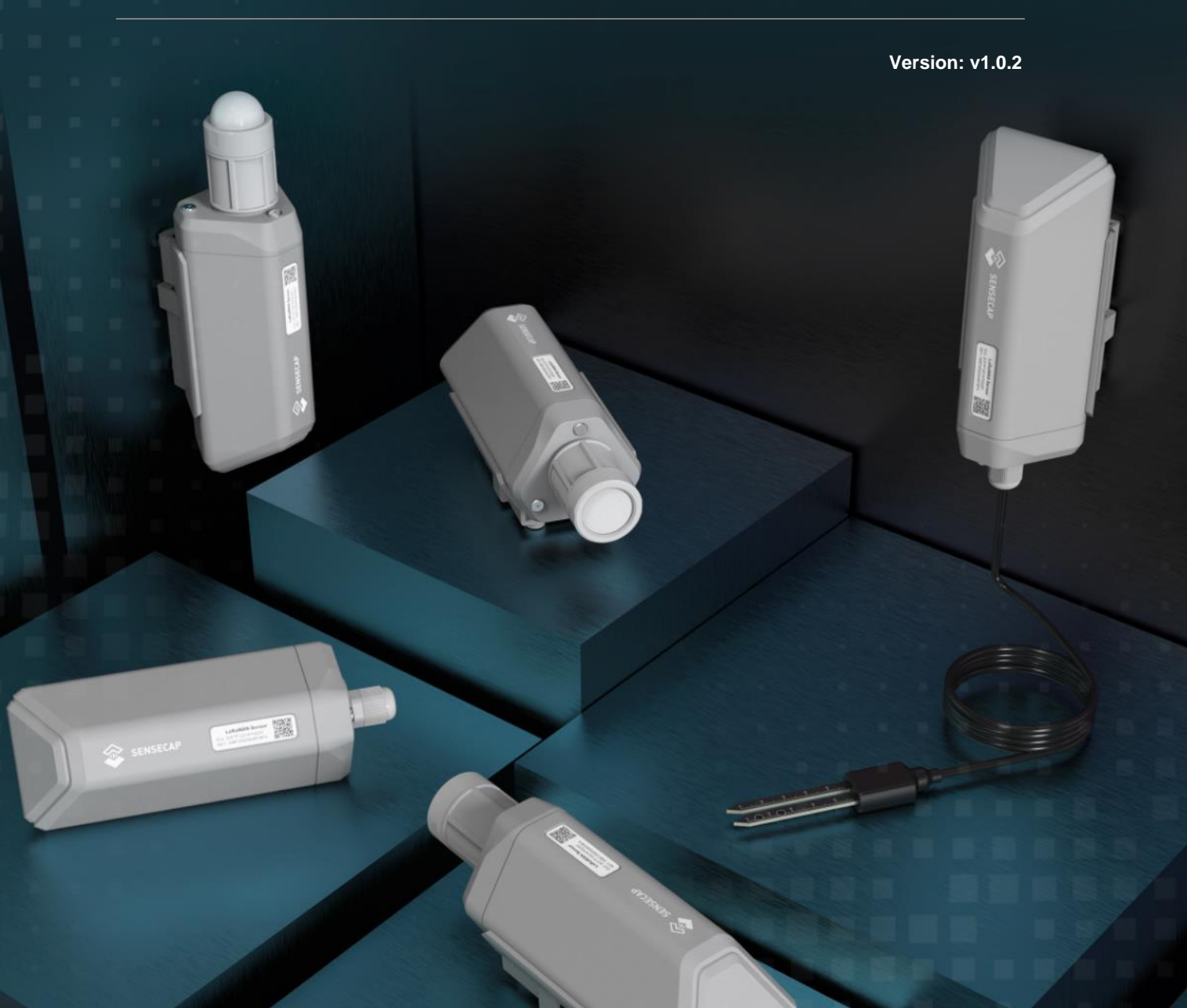

# **Table of Contents**

| 1.                                          | Product Introduction4                                                           |                                                                                                    |                |  |  |
|---------------------------------------------|---------------------------------------------------------------------------------|----------------------------------------------------------------------------------------------------|----------------|--|--|
| 2.                                          | Part List5                                                                      |                                                                                                    |                |  |  |
| 3.                                          | Key Parameters of the Sensor6                                                   |                                                                                                    |                |  |  |
| 4.                                          | LED                                                                             | of Sensor Working Status                                                                                                    | 7              |  |  |
| 5.                                          | Sens                                                                            | eCAP Mate App                                                                                                    | 9              |  |  |
| 5.1                                         | Down                                                                            | oad App                                                                                                    | 9              |  |  |
| 5.2                                         | 2How t                                                                          | o connect sensor to App                                                                                                    | 10             |  |  |
| 5                                           | .2.1                                                                            | Create a New Account                                                                                                    | 10             |  |  |
| 5                                           | .2.2                                                                            | Connect to Sensor to App                                                                                                    | 11             |  |  |
| 5.3                                         | 3Config                                                                         | jure parameters through App                                                                                                    | 13             |  |  |
| 5                                           | .3.1                                                                            | Select the Platform and Frequency                                                                                                    | 13             |  |  |
| 5                                           | .3.2                                                                            | Set the Interval                                                                                                    | 17             |  |  |
| 5                                           | .3.3                                                                            | Set the EUI and Key                                                                                                    | 17             |  |  |
| 5                                           | .3.4                                                                            | Set the Packet Policy                                                                                                    | 18             |  |  |
| 5                                           | .3.5                                                                            | Set the Activation Type                                                                                                    | 18             |  |  |
| 5                                           | .3.6                                                                            | Restore Factory Setting                                                                                                    | 19             |  |  |
| 6.                                          | Conn                                                                            | ect to the SenseCAP Portal                                                                                                    | 20             |  |  |
| 6.1                                         | Sense                                                                           | CAP Portal                                                                                                    | 20             |  |  |
| 6                                           | 5.1.1                                                                           | Create a New Account                                                                                                    | 20             |  |  |
| 6                                           | .1.2                                                                            | Other Functions                                                                                                    |                |  |  |
| 6                                           | .1.3                                                                            | 6.1.3 API Instruction                                                                                                    |                |  |  |
| 6.2Connect to SenseCAP with Helium Network2 |                                                                                 |                                                                                                    |                |  |  |
| 0.2                                         | 2Conne                                                                          | API Instruction                                                                                                    | 21             |  |  |
| 6.2<br>6                                    | 2Conne<br>5.2.1                                                                 | API Instruction<br>ect to SenseCAP with Helium Network<br>Quick Start                                                                                                    | 21<br>22<br>22 |  |  |
| 6.2<br>6                                    | 2Conne<br>5.2.1<br>5.2.2                                                        | API Instruction<br>ect to SenseCAP with Helium Network<br>Quick Start<br>Preparation                                                                                                    |                |  |  |
| 6.2<br>6<br>6                               | 2Conne<br>5.2.1<br>5.2.2<br>5.2.3                                               | API Instruction<br>ect to SenseCAP with Helium Network<br>Quick Start<br>Preparation<br>Bind Sensor to SenseCAP Portal                                                                                                    |                |  |  |
| 6.2<br>6<br>6<br>6                          | 2Conne<br>.2.1<br>.2.2<br>.2.3<br>.2.3                                          | API Instruction<br>ect to SenseCAP with Helium Network<br>Quick Start<br>Preparation<br>Bind Sensor to SenseCAP Portal<br>Setup the Sensor                                                                                                    |                |  |  |
| 6.2<br>6<br>6<br>6<br>6<br>6                | 2Conne<br>5.2.1<br>5.2.2<br>5.2.3<br>5.2.4<br>5.2.5                             | API Instruction<br>ect to SenseCAP with Helium Network<br>Quick Start<br>Preparation<br>Bind Sensor to SenseCAP Portal<br>Setup the Sensor<br>Set Frequency of Sensor via SenseCAP Mate App                                                                                     |                |  |  |
| 6.2<br>6<br>6<br>6<br>6<br>6<br>6           | 2Conne<br>5.2.1<br>5.2.2<br>5.2.3<br>5.2.4<br>5.2.5<br>5.2.6                    | API Instruction<br>ect to SenseCAP with Helium Network<br>Quick Start<br>Preparation<br>Bind Sensor to SenseCAP Portal<br>Setup the Sensor<br>Set Frequency of Sensor via SenseCAP Mate App<br>Check Data on SenseCAP Portal                                                    |                |  |  |
| 6.2<br>6<br>6<br>6<br>6<br>6<br>6.3         | 2Conne<br>5.2.1<br>5.2.2<br>5.2.3<br>5.2.4<br>5.2.5<br>5.2.6<br>3Conne          | API Instruction<br>ect to SenseCAP with Helium Network.<br>Quick Start.<br>Preparation<br>Bind Sensor to SenseCAP Portal.<br>Setup the Sensor.<br>Set Frequency of Sensor via SenseCAP Mate App.<br>Check Data on SenseCAP Portal.                                              |                |  |  |
| 6.3<br>6<br>6<br>6<br>6<br>6.3              | 2Conne<br>5.2.1<br>5.2.2<br>5.2.3<br>5.2.4<br>5.2.5<br>5.2.6<br>3Conne<br>5.3.1 | API Instruction<br>ect to SenseCAP with Helium Network<br>Quick Start<br>Preparation<br>Bind Sensor to SenseCAP Portal<br>Setup the Sensor<br>Set Frequency of Sensor via SenseCAP Mate App<br>Check Data on SenseCAP Portal<br>ect to SenseCAP with private TTN<br>Quick Start |                |  |  |

| 6.3.                                                                                                    | .3 Bind Sensor to SenseCAP Portal                                                                                                    | 30                                                                                                    |
|----------------------------------------------------------------------------------------------------|----------------------------------------------------------------------------------------------------|----------------------------------------------------------------------------------------------------|
| 6.3.4 Setup the Sensor                                                                                                    |                                                                                                    | 30                                                                                                    |
| 6.3.                                                                                                    | .5 Set Frequency of Sensor via SenseCAP Mate App                                                                                                    | 30                                                                                                    |
| 6.3.                                                                                                    | .6 Check Data on SenseCAP Portal                                                                                                    | 31                                                                                                    |
| 7. C                                                                                                    | Connect to Helium Network                                                                                                    | 32                                                                                                    |
| 8. C                                                                                                    | Connect to The Things Network                                                                                                    | 32                                                                                                    |
| 9. P                                                                                                    | Payload Decoder                                                                                                    | 33                                                                                                    |
| 9.1D                                                                                                    | Decoder Code                                                                                                    | 33                                                                                                    |
| 9.2P                                                                                                    | Packet Parsing                                                                                                    | 34                                                                                                    |
| 9.2.                                                                                                    | .1 Packet Initialization                                                                                                    | 34                                                                                                    |
| 9.3D                                                                                                    | Data Parsing Example                                                                                                    | 35                                                                                                    |
| 9.3.                                                                                                    | .1 Measurements List                                                                                                    | 35                                                                                                    |
| 9.3.                                                                                                    | .2 Example – S2101 Air Temperature and Humidity Sensor                                                                                                    | 36                                                                                                    |
| 9.3.                                                                                                    | .1 Example – S2102 Light Intensity Sensor                                                                                                    | 37                                                                                                    |
| 9.3.                                                                                                    | .2 Example – S2103 CO2, Temperature and Humidity Sensor                                                                                                    | 38                                                                                                    |
| 9.3.                                                                                                    | .3 Example – S2104 Soil Moisture and Temperature Sensor                                                                                                    | 39                                                                                                    |
| 9.3.4 Example – S2105 Soil Moisture, Temperature and EC Sensor                                                               |                                                                                                    | 10                                                                                                    |
| 9.3.                                                                                                    | .4 Example – 52105 Soli Moisture, Temperature and EC Sensor                                                                                                    | 40                                                                                                    |
| 9.3.<br>9.4B                                                                                                    | attery Information                                                                                                    | 40<br>41                                                                                                    |
| 9.3.<br>9.4B<br><b>10. L</b>                                                                                                 | .4 Example – 52105 Soli Moisture, Temperature and EC Sensor<br>Battery Information                                                                                                    | 40<br>41<br><b>43</b>                                                                                                    |
| 9.3.<br>9.4B<br><b>10. L</b><br>10.1                                                                                         | .4 Example – S2105 Soli Moisture, Temperature and EC Sensor<br>Battery Information<br>oRaWAN Downlink Command<br>Set the Data Uplink Interval                                                                                                    | 40<br>41<br><b>43</b><br>43                                                                                                    |
| 9.3.<br>9.4B<br><b>10. L</b><br>10.1<br>10.2                                                                                 | A Example – S2105 Soll Moisture, Temperature and EC Sensor<br>Battery Information<br>ORaWAN Downlink Command<br>Set the Data Uplink Interval<br>Reboot the device                                                                                            | 40<br>41<br><b>43</b><br>43<br>44                                                                                                    |
| 9.3.<br>9.4B<br><b>10. L</b><br>10.1<br>10.2<br>10.3                                                                         | A Example – S2105 Soll Moisture, Temperature and EC Sensor<br>Battery Information<br>ORaWAN Downlink Command<br>Set the Data Uplink Interval<br>Reboot the device<br>How to send downlink                                                                    | 40<br>41<br>43<br>43<br>44<br>45                                                                                                    |
| 9.3.<br>9.4B<br><b>10. L</b><br>10.1<br>10.2<br>10.3<br><b>11. D</b>                                                         | A Example – S2105 Soll Moisture, Temperature and EC Sensor<br>Battery Information<br>ORaWAN Downlink Command<br>Set the Data Uplink Interval<br>Reboot the device<br>How to send downlink                                                                    | 40<br>41<br>43<br>43<br>43<br>44<br>45<br>46                                                                                                    |
| 9.3.<br>9.4B<br><b>10. L</b><br>10.1<br>10.2<br>10.3<br><b>11. D</b><br>11.1                                                 | A Example – S2105 Soll Moisture, Temperature and EC Sensor<br>Battery Information<br>ORaWAN Downlink Command<br>Set the Data Uplink Interval<br>Reboot the device<br>How to send downlink<br>Device Installation<br>The Do's and Don'ts                      | 40<br>41<br>43<br>43<br>43<br>44<br>45<br>46                                                                                                    |
| 9.3.<br>9.4B<br><b>10. L</b><br>10.1<br>10.2<br>10.3<br><b>11. D</b><br>11.1<br>11.2                                         | A Example – S2105 Soll Moisture, Temperature and EC Sensor<br>Battery Information<br>ORaWAN Downlink Command<br>Set the Data Uplink Interval<br>Reboot the device<br>How to send downlink<br>Device Installation<br>The Do's and Don'ts<br>Installing Sensor | 40<br>41<br>43<br>43<br>43<br>44<br>45<br>46<br>46<br>47                                                                                                    |
| 9.3.<br>9.4B<br><b>10. L</b><br>10.1<br>10.2<br>10.3<br><b>11. D</b><br>11.1<br>11.2<br>11.2                                 | <ul> <li>Example – S2105 Soll Moisture, Temperature and EC Sensor</li></ul>                                                                                                    | 40<br>41<br>43<br>43<br>43<br>44<br>45<br>46<br>46<br>47<br>47                                                                                                    |
| 9.3.<br>9.4B<br><b>10. L</b><br>10.1<br>10.2<br>10.3<br><b>11. D</b><br>11.1<br>11.2<br>11.2<br>11.2                         | <ul> <li>Example – S2105 Soll Moisture, Temperature and EC Sensor</li></ul>                                                                                                    | 40<br>41<br>43<br>43<br>43<br>44<br>45<br>46<br>46<br>46<br>47<br>47<br>48                                                                                                    |
| 9.3.<br>9.4B<br><b>10. L</b><br>10.1<br>10.2<br>10.3<br><b>11. D</b><br>11.1<br>11.2<br>11.2<br>11.3                         | A       Example – S2105 Soli Moisture, Temperature and EC Sensor                                                                                                    | 40<br>41<br>43<br>43<br>43<br>44<br>45<br>46<br>46<br>46<br>47<br>48<br>48<br>48                                                                                                    |
| 9.3.<br>9.4B<br><b>10. L</b><br>10.1<br>10.2<br>10.3<br><b>11. D</b><br>11.1<br>11.2<br>11.2<br>11.3<br>11.3                 | <ul> <li>Example – S2105 Soli Moisture, Temperature and EC Sensor</li></ul>                                                                                                    | 40<br>41<br>43<br>43<br>43<br>44<br>45<br>46<br>46<br>46<br>47<br>48<br>47<br>48<br>45<br>45<br>45<br>46<br>47<br>45<br>45<br> |
| 9.3.<br>9.4B<br><b>10. L</b><br>10.1<br>10.2<br>10.3<br><b>11. D</b><br>11.1<br>11.2<br>11.2<br>11.3<br>11.3<br>11.3         | 4       Example – S2105 Soli Moisture, Temperature and EC Sensor                                                                                                    | 40<br>41<br>43<br>43<br>43<br>44<br>45<br>46<br>46<br>46<br>46<br>47<br>47<br>47<br>48<br>50<br>51                                                                                                    |
| 9.3.<br>9.4B<br><b>10. L</b><br>10.1<br>10.2<br>10.3<br><b>11. D</b><br>11.1<br>11.2<br>11.2<br>11.3<br>11.3<br>11.3<br>11.3 | A       Example – S2105 Soli Moisture, Temperature and EC Sensor                                                                                                    | 40<br>41<br>43<br>43<br>43<br>44<br>45<br>46<br>46<br>46<br>47<br>48<br>47<br>48<br>50<br>50<br>51<br>53                                                                                                    |

| 12.2 | Why is the new sensor's battery not 100%? | 53  |
|------|-------------------------------------------|-----|
| 12.3 | Support                                   | 53  |
| 12.4 | Document Version                          | .53 |

# 1. Product Introduction

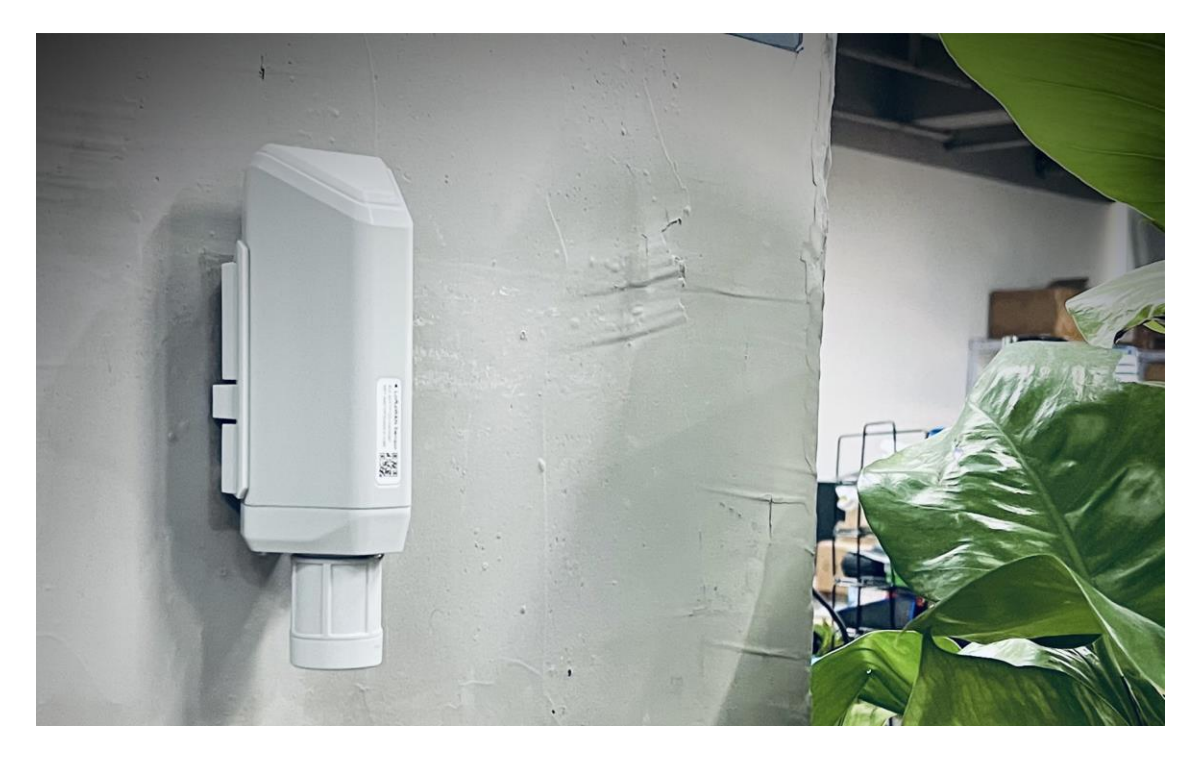

Among the first launch of Seeed Industrial IoT product series, SenseCAP is focusing on wireless environmental sensing applications: smart agriculture, precision farming, smart city and so on. It consists of hardware products (sensors, data-loggers & gateways, etc.), software services (SenseCAP portal, mobile App, open dashboard), and API for device & data management.

The next generation of SenseCAP LoRaWAN sensors, the S210X series offers users' industrial long-distance data acquisition via LoRa. The S210x series is suitable for a wide variety of different industries such as smart agriculture, smart buildings and industrial control.

With the IP66 rating,  $-40 \sim +85$ C ° operating temperature and built-in 19Ah high-capacity battery, combined with the devices' low power consumption, the S210X series can operate in harsh outdoor environments for up to 10 years with a range of up to 10km. The built-in Bluetooth facilitates setup and greatly reduces large-scale deployment costs. Users can focus on application development with the easy set-up and start retrieving data in a few steps. Just install the device, bind it using the QR code and configure the network, then data can be viewed from the SenseCAP portal, which supports popular IoT protocols such as HTTP and MQTT.

||

# 2. Part List

Before installing, please check the part list to ensure nothing is missing.

| Picture                                   | Name                         | Quantity |
|-------------------------------------------|------------------------------|----------|
|                                           | Sensor Node                  | 1        |
|                                           | Bracket                      | 1        |
| Quick Start for SenseCAP<br>S2I0X Sensors | Quick Start Guide            | 1        |
| 444                                       | KA4*20mm Self-drilling Screw | 4        |

Ĭ

# 3. Key Parameters of the Sensor

Using the LoRaWAN protocol generally involves the following parameters.

| Parameters          | Description                                                                                                    |
|---------------------|----------------------------------------------------------------------------------------------------|
| LoRaWAN MAC Version | v1.0.3                                                                                                    |
|                     | OTAA (Default)                                                                                                 |
| зын туре            | ABP (It can be modified via App)                                                                               |
| Device EUI          | Unique identification of device, one of the join network parameters on OTAA mode. (It can be got via App)      |
| Device Code (KEY)   | On the device label, for device binding and API call.                                                          |
| App EUI             | Unique identification of application, one of the join network parameters on OTAA mode. (It can be got via App) |
| Арр Кеу             | Application key, one of the join network parameters on OTAA mode. (It can be got via App)                      |
| DevAddr             | This parameter is available only in ABP mode, one of the join network parameters.                              |
| NwkSkey             | This parameter is available only in ABP mode, one of the join network parameters.                              |
| AppSkey             | This parameter is available only in ABP mode, one of the join network parameters.                              |

Ĭ

# 4. LED of Sensor Working Status

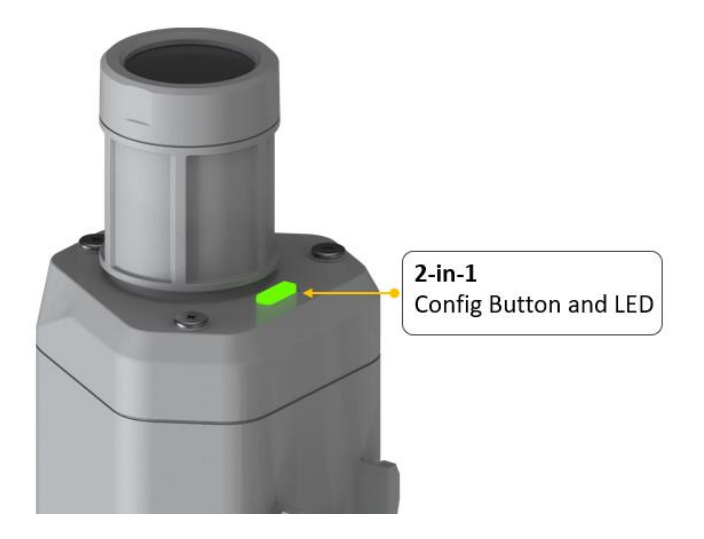

You can refer to the LED indicator for the Sensor Node for its working status. Please see the status explanations in the chart below:

| Actions                               | Description                            | Green LED Status                                                                                                    |
|---------------------------------------|----------------------------------------|----------------------------------------------------------------------------------------------------|
| First power up, press and hold for 3s | Power on and activate the<br>Bluetooth | LED flashes at 1s<br>frequency, waiting for<br>Bluetooth connection.<br>If Bluetooth not connected<br>within 1 minute, the<br>machine would shut down<br>again.                                                                                                    |
| Press once                            | Reboot device and join LoRa<br>network | <ol> <li>The LED will be on for 5<br/>seconds for initialization</li> <li>Waiting for join LoRa<br/>network: breathing light<br/>flashing</li> <li>Join LoRa network<br/>success: LED flashes<br/>fast for 2s</li> <li>LoRa network join<br/>failure: LED suddenly<br/>stop.</li> </ol> |

7

Ĩ

| Press and hold for 3s | Activate Bluetooth again | <ol> <li>Waiting for Bluetooth<br/>connection: LED flashes<br/>at 1s frequency</li> <li>Enter configuration<br/>mode after Bluetooth<br/>connection is<br/>successful: LED flashes<br/>at 2s frequency</li> <li>If Bluetooth is not<br/>connected within 1 minute,<br/>the device will reboot and<br/>join LoRa network.</li> </ol> |
|-----------------------|--------------------------|----------------------------------------------------------------------------------------------------|
| Press and hold for 9s | Power off                | In the 3rd seconds will start<br>flashing at 1s frequency,<br>until the light is steady on,<br>release the button, the light<br>will go out.                                                                                                    |

# <u> Mote:</u>

1. After power off, you need to **reconfigure the frequency band.** Power off is recommended when not deployed.

2. If the frequency is not configured after power on, the device will be power off again.

# 5. SenseCAP Mate App

# 5.1 Download App

As a tool, SenseCAP Mate App is used to config LoRa parameters, set interval, bind devices to your account and check device basic information.

(1) For iOS, please search for "SenseCAP Mate" in the App Store and download it.

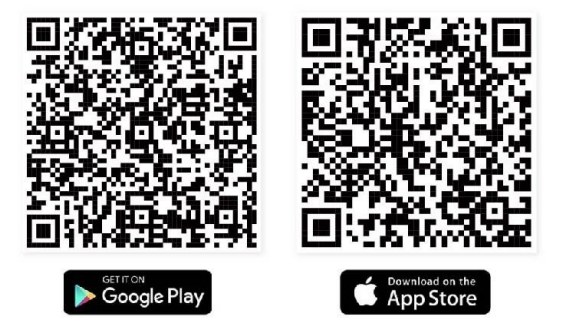

Download SenseCAP Mate App

(2) For Android, please search for "SenseCAP Mate" in the Google Store and download it.

You can also download App from <a href="https://www.pgyer.com/sensecapmate">https://www.pgyer.com/sensecapmate</a>

## 5.2 How to connect sensor to App

### **5.2.1 Create a New Account**

SenseCAP Mate supports device configuration and remote management. To use the SenseCAP Portal platform and other functions, please register an account.

SenseCAP Mate supports offline functionality, and you can opt out of an account if you only use the configuration sensor. Just click Skip.

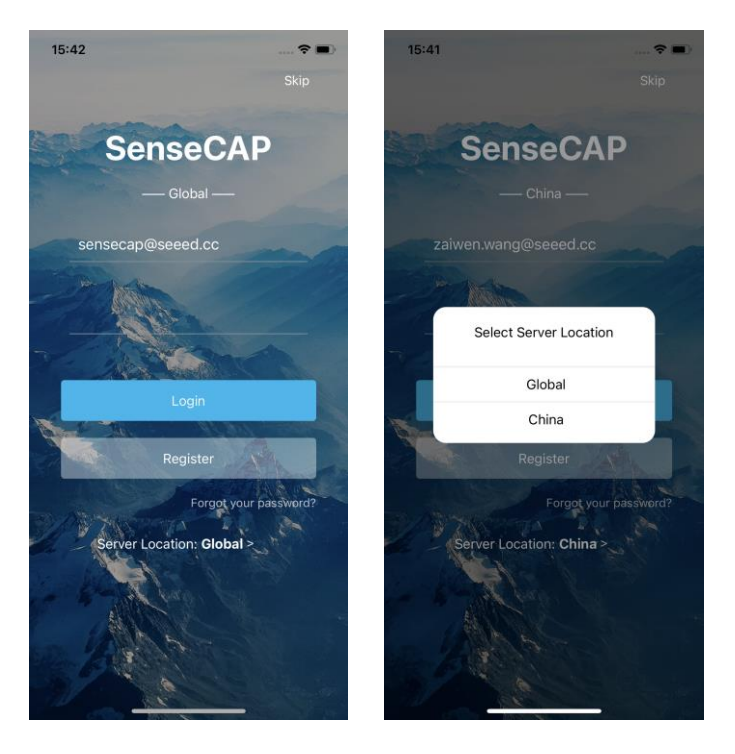

Please select **Global** of Server Location.

You can also create an account via the SenseCAP Portal: http://sensecap.seeed.cc

- 1) Select register account, enter email information and click "register", the registered email will be sent to the user's mailbox.
- 2) Open the "SenseCAP..."Email, click the jump link, fill in the relevant information, and complete the registration.
- 3) Return to the login interface and complete the login.

## Mote:

If you can't find the email, it may be automatically identified as "spam" and put in the "trash can".

### **5.2.2 Connect to Sensor to App**

1) Press button and hold for **3 seconds**, the LED will flash at 1s frequency. Please use the App to connect the sensor within 1 minute; otherwise, the device will power off or reboot.

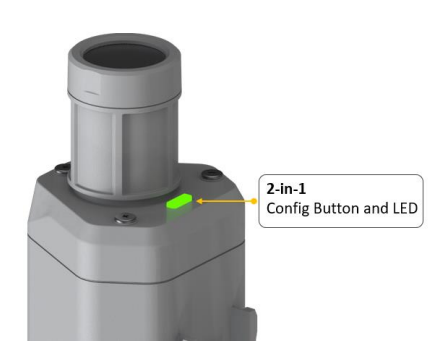

2) Please select "S210X Sensor", it includes S210X series products.

Please click the "Setup" button to turn on Bluetooth and click "Scan" to start scanning the sensor's Bluetooth.

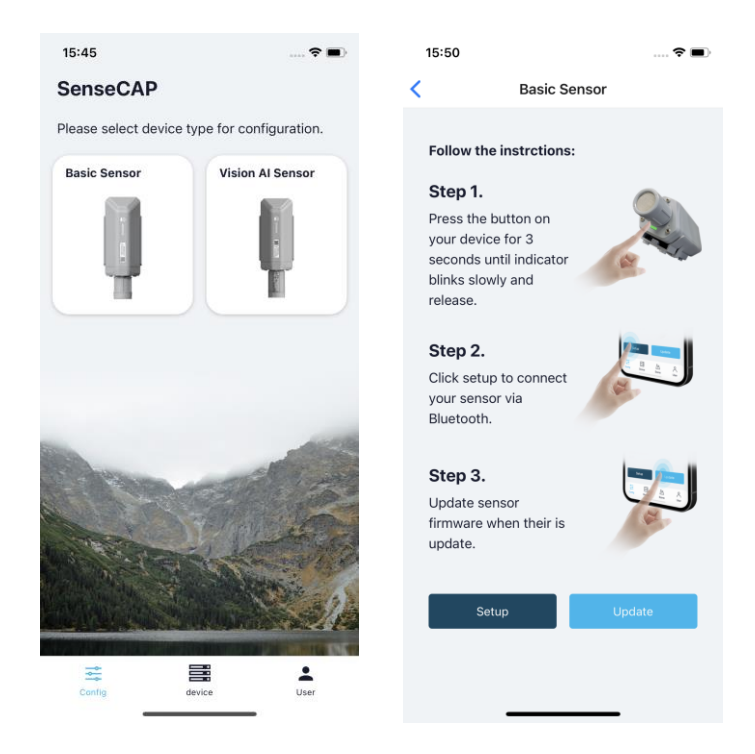

3) Select the Sensor by S/N (S/N is on the front label of the sensor). Then, the basic information of the sensor will be displayed after entering.

| IoT into the Wild         |                                |                |                |                                  |             |   |  |  |
|---------------------------|--------------------------------|----------------|----------------|----------------------------------|-------------|---|--|--|
| 15:50                     |                                | <b>•</b> 15:5: | 2              |                                  |             | Þ |  |  |
| <                         | Setup                          | <              | 1149928        | 346221600009                     |             |   |  |  |
|                           |                                |                | General        | Setting                          | S           |   |  |  |
| (1)                       |                                | Basi           | с              |                                  |             |   |  |  |
| • ( ( (                   |                                | Devi           | ice Model      | SenseCAP                         | S2101       |   |  |  |
|                           |                                | Dev            | ice EUI        | 2CF7F1C04160                     | 000B        |   |  |  |
|                           | /                              | Sen            | sor Type       | Air Temperatur<br>Humidity Sense | e and<br>or |   |  |  |
| Select De                 | vice                           | Bac            | kup Firmware ' | Version                          | 1.1.5       |   |  |  |
| 11499284<br>Air Temperatu | 6221600009 and Humidity Sensor | Soft           | ware Version   |                                  | 1.1.5       |   |  |  |
|                           |                                | Hard           | ware Version   |                                  | V1.1        |   |  |  |
|                           | Scan                           | LoR            | aWAN Version   | י ו                              | /1.0.3      |   |  |  |
|                           |                                | Clas           | s Type         | c                                | lassA       |   |  |  |
|                           |                                | Batt           | ery            |                                  | 100%        |   |  |  |
|                           |                                | Mea            | surement       |                                  |             |   |  |  |
|                           |                                |                |                | Measure                          |             |   |  |  |

4) Enter configuration mode after Bluetooth connection is successful: LED flashes at 2s frequency.

Ĭ

## **5.3 Configure parameters through App**

### **5.3.1 Select the Platform and Frequency**

S210x Sensors are manufactured to support universal frequency plan from 863MHz ~928MHz in one SKU. That is to say, every single device can support 7 frequency plans.

| 15:53              | 🗢 🔳>             | 15:54               |                |
|--------------------|------------------|---------------------|----------------|
| < 114992           | 2846221600009    | < 114992            | 2846221600009  |
| General            | Settings         | General             | Settings       |
| Platform           | Other Platform V | Platform            | Other Platform |
| Frequency Plan     | US915 ~          | Frequency Plan      | US915          |
| Sub-Band           | Sub-Band2 V      | Sub-Band            | Sub-Band2      |
| Uplink Interval (m | in) 6            | Uplink Interval (mi | in) 60         |
| Activation Type    | OTAA V           | EU868               |                |
| Device EUI         | 2CF7F1C04160000B | US915               |                |
| SenseCAP for Th    | e Things Network | AU915               |                |
| SenseCAP for He    | lium             | AS923               |                |
| Helium             |                  | IN865               |                |
| The Things Netw    | ork              | KR920               |                |
| Other Platform     |                  | RU864               |                |
| _                  |                  | _                   |                |

| Platform                           | Description                                                                                                    |
|------------------------------------|----------------------------------------------------------------------------------------------------|
| SenseCAP for The<br>Things Network | Default platform.<br>It must be used with SenseCAP Outdoor Gateway<br>(https://www.seeedstudio.com/LoRaWAN-Gateway-EU868-p-<br>4305.html). SenseCAP builds a proprietary TTN server that<br>enables sensors to be used out of the box when paired with an<br>SenseCAP outdoor gateway. |
| SenseCAP for Helium                | When there is the Helium network around the user, data can be<br>uploaded using sensors. Devices run on a private Helium console<br>of SenseCAP. Users do not need to create devices on Helium<br>console, right out of the box.                                                       |
| Helium                             | Connect Sensor to public Helium console.                                                                                                    |
| The Things Network                 | Connect Sensor to your TTN(TTS) server.                                                                                                    |
| Other Platform                     | Other LoRaWAN Network Server.                                                                                                    |

### 1) SenseCAP for Helium:

We provide the SenseCAP Portal to manage devices and data: sensecap.seeed.cc

We built a private Helium Console with an embedded SenseCAP Portal. When users get the SenseCAP sensors, you can use it by scanning the code and binding it to the Portal.

"SenseCAP for Helium" is selected by default. The device runs in a fixed main frequency and sub-band, refer to Helium Frequency Plan (<u>https://docs.helium.com/lorawan-on-helium/frequency-plans/</u>). You only need to select the main frequency, such as EU868 and US915.

SenseCAP for Helium supports the following frequency plan:

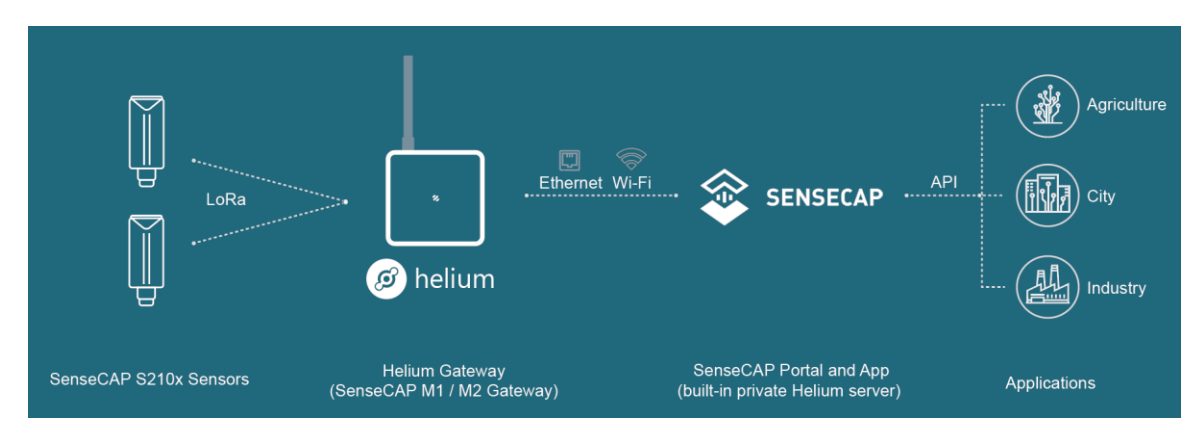

EU868 / US915 / AU915 / KR920 / IN865 / AS923-1 / AS923-2 / AS923-3 / AS923-4

### 2) SenseCAP for The Things Network

SenseCAP Portal also builds the TTN private server, and the sensor must be used together with the SenseCAP Outdoor Gateway (<u>https://www.seeedstudio.com/LoRaWAN-Gateway-EU868-p-4305.html</u>).

Due to the limitation of the SenseCAP outdoor gateway frequency, "SenseCAP for TTN" supports the following frequency plan(The sensor is capable of supporting all frequency plan):

| Gateway Frequency | Description                                                                                                    |
|-------------------|----------------------------------------------------------------------------------------------------|
| EU868             | It must be used with SenseCAP EU868 Gateway<br>( <u>https://www.seeedstudio.com/LoRaWAN-Gateway-EU868-p-4305.html</u> ) |
| US915             | It must be used with SenseCAP US915 Gateway<br>( <u>https://www.seeedstudio.com/LoRaWAN-Gateway-US915-p-4306.html</u> ) |

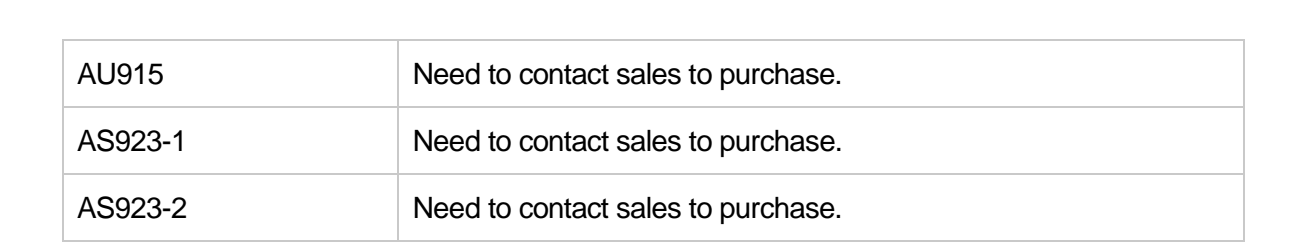

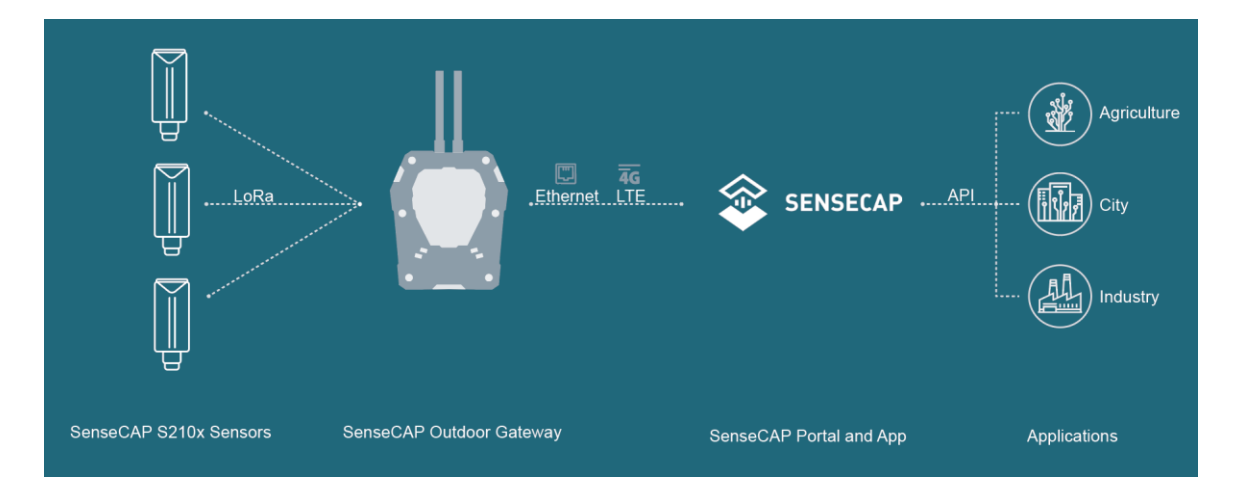

### 3) Helium

Users can choose sensors to use on the public helium console:

https://console.helium.com/

**IoT into the Wild** 

### 4) The Things Network

Users can choose sensors to use on the public The Things Network server:

https://console.cloud.thethings.network/

### 5) Other Platform:

When you use other LoRaWAN network server, please select Other Platform.

At this point, you need to determine the sensor frequency band according to the gateway frequency and sub-band.

S210x Sensors support the following frequency plan:

Sensor Frequency Common Sub-band

|           | Name    |                                           |
|-----------|---------|-------------------------------------------|
| EU863-870 | EU868   |                                           |
| US902-928 | US915   | Sub band from 1 to 8 (default sub-band 2) |
| AU915-928 | AU915   | Sub band from 1 to 8 (default sub-band 2) |
| KR920-923 | KR920   |                                           |
| IN865-867 | IN865   |                                           |
|           | AS923-1 |                                           |
| 45022     | AS923-2 | Frequency plan for Holium                 |
| A3923     | AS923-3 |                                           |
|           | AS923-4 |                                           |
| RU864-867 | RU864   |                                           |

# ANote1:

Different countries and LoRaWAN network servers use different frequency plans.

For Helium network, please refer to:

https://docs.helium.com/lorawan-on-helium/frequency-plans

For The Things Network, please refer to:

https://www.thethingsnetwork.org/docs/lorawan/frequency-plans/

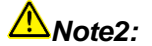

- 1) When using the SenseCAP platform, the EUI, APP EUI and APP Key are fixed and are the same as the sensor label.
- 2) When the sensor is selected to be used with a public platform such as Helium or TTN, the EUI will not change, and the sensor will generate a new fixed App EUI and App Key for network access.

### **5.3.2 Set the Interval**

The working mode of device: wake up the device every interval and collect measurement values and upload them through LoRa. For example, the device collects and uploads data every 60 minutes by default.

| Parameter       | Туре                                  |
|-----------------|---------------------------------------|
| Uplink Interval | Unit: minutes, number from 1 to 1440. |
|                 |                                       |

<u> Mote:</u>

The SenseCAP portal has a limit on uplink interval: minimum interval is **5 minutes**.

The interval using the other platforms ranges from 1 to 1440 minutes.

## 5.3.3 Set the EUI and Key

The device uses OTAA to join the LoRaWAN network by default. So, it can set the device EUI and App EUI.

| Parameter  | Туре                            |
|------------|---------------------------------|
| Device EUI | 16 bits, hexadecimal from 0 ~ F |
| App EUI    | 16 bits, hexadecimal from 0 ~ F |
| Арр Кеу    | 32 bits, hexadecimal from 0 ~ F |

| Device EUI | 2CF7F1C04160000B    |
|------------|---------------------|
| APP EUI    | 577D1C6ECDCC3B8D    |
| АРР Кеу    | 466F991B963100CC478 |

Ĩ

### **5.3.4 Set the Packet Policy**

The sensor uplink packet strategy has three modes.

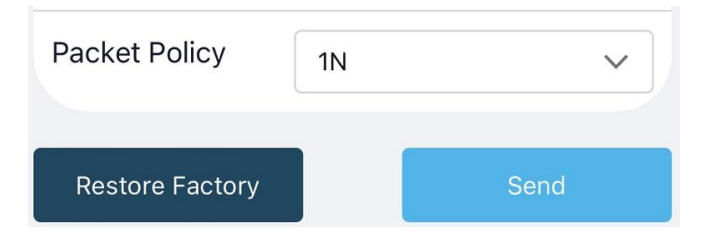

| Parameter       | Description                                                                                                    |
|-----------------|----------------------------------------------------------------------------------------------------|
| 2C+1N (default) | 2C+1N (2 confirm packets and 1 none-confirm) is the best strategy, the mode can minimize the packet loss rate, however the device will consume the most data packet in TTN, or date credits in Helium network. |
| 1C              | 1C (1 confirm) the device will sleep after get 1 received confirm packet from server.                                                                                                    |
| 1N              | 1N (1 none-confirm) the device only send packet and then start to sleep, no matter the server received the data or not.                                                                                        |

### **5.3.5 Set the Activation Type**

The sensor supports two network access modes, OTAA by default.

| Parameter      | Description                                                                                |
|----------------|--------------------------------------------------------------------------------------------|
| OTAA (default) | Over The Air Activation, it joins the network through Device EUI, App EUI, and App Key.    |
| ABP            | Activation By Personalization, it joins the network through DevAddr, NwkSkey, and AppSkey. |

When using ABP mode, you need to configure the following information:

| Parameter | Description                     |
|-----------|---------------------------------|
| DevAddr   | 32 bits, hexadecimal from 0 ~ F |
| NwkSkey   | 32 bits, hexadecimal from 0 ~ F |
| AppSkey   | 8 bits, hexadecimal from 0 ~ F  |

**- 18** 

| ΙοΤ | into | the | Wild |
|-----|------|-----|------|
|     |      |     |      |

| Activation Type                                         | ABP                                                                     | $\checkmark$   |
|---------------------------------------------------------|-------------------------------------------------------------------------|----------------|
| Nwk Skey<br>Only hexadecimal<br>digits are allowed to b | D65CF04A554CB71ECCC0D<br>numbers of 0-F with a maximum<br>be filled in. | 58C40<br>of 32 |
| APP Skey<br>Only hexadecimal<br>digits are allowed to I | 24CEAFD65CF04A554CB71<br>numbers of 0-F with a maximum<br>be filled in. | ECCC0<br>of 32 |
| Dev Addr<br>Only hexadecimal<br>digits are allowed to b | 0100000A<br>numbers of 0-F with a maximum<br>be filled in.              | of 8           |

<u> Mote:</u>

The factory defaults to a fixed value.

## **5.3.6 Restore Factory Setting**

When selecting the SenseCAP platform, you must use the fixed EUI/App EUI/App Key. Therefore, you need to restore the factory Settings before switching back to the SenseCAP platform from other platforms.

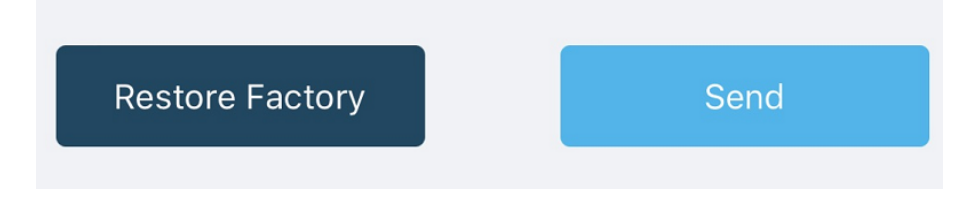

When we make a mistake or want to reset everything, we can click the button. The device will be restored to the factory's default configuration.

# 6. Connect to the SenseCAP Portal

## 6.1 SenseCAP Portal

The main function of the SenseCAP Portal is to manage SenseCAP devices and to store data. It is built on Azure, a secure and reliable cloud service from Microsoft. You can apply for an account and bind all devices to this account. SenseCAP provides the web portal and API. The web portal includes Dashboard, Device Management, Data Management, and Access Key Management, while API is open to users for further development.

| 📚 SENSECAP 🚍    |                               |                               |                           |                                          |                  | English 🚦 💄 xfactory.SZ         | @seeed.cc 🔻 🗐 🌲          |
|-----------------|-------------------------------|-------------------------------|---------------------------|------------------------------------------|------------------|---------------------------------|--------------------------|
| O Dashboard     | Dashboard Add-                |                               |                           |                                          |                  | Data update interval:           | Manual - 💿               |
| 🛗 Devices 🛛 🗸   |                               |                               |                           |                                          |                  |                                 |                          |
| Galeway         | Devices Overview              |                               |                           | Monitoring                               | Announceme       | nt                              |                          |
| Node Group      |                               |                               |                           | Gateway Offline                          | 0 Welcome        |                                 |                          |
| Sensor Node     |                               |                               |                           | Node Offline                             | 0                |                                 |                          |
| ılı Data 🗸 🗸    |                               |                               | 8                         | Low Battery                              | 0                |                                 |                          |
| Table           | LoRa                          | Sateway                       | Sensor Node               |                                          |                  |                                 |                          |
| Graph           | 00                            |                               |                           |                                          |                  |                                 |                          |
| 🛛 Security 🛛 🗸  | Gurrent Value 🧷               |                               | (+ ± ×                    | GO2 //                                   |                  |                                 | O Chart Settings         |
| Access API keys |                               | 0.10                          |                           |                                          | -O- CO2          | (2CF7F12210400070)              | <u>∿</u> <u>m</u> C      |
|                 | JIL                           |                               | 8                         | 500 -                                    | Ŭ                |                                 |                          |
|                 | 99529Pa                       | 28°C                          | 68%RH                     | 400-                                     | A                | $\sim$                          |                          |
|                 | Air Pressure                  | Air Temperature               | Air Humidity              | 300-                                     | Jm               |                                 |                          |
|                 | (2CF 7F12210400074)           | (2CF7F12210400083)            | (2CF7F12210400083)        | 200 -                                    |                  |                                 |                          |
|                 | Chine   2019-00-00 14.12.03   | Chine (2018-00-00-13.33.11    | Chine 2018-00-00 10.00.11 | 100 -                                    |                  |                                 |                          |
|                 | -                             | CO <sub>2</sub>               |                           | 0-10-00-00-00-00-00-00-00-00-00-00-00-00 | 08 01:38:00 2019 | -08-09 16:26:00 2019-08-11 07:1 | 4:00 2019-08-12 22:02 00 |
|                 | 172 8Lux                      | 385nnm                        |                           | Light //                                 |                  |                                 | O Chart Settings 55 ¥    |
|                 | Light                         | CO2                           |                           |                                          |                  |                                 |                          |
|                 | (2CF7F1221040007E)            | (2CF7F12210400070)            |                           |                                          | -O- Ligh         | t (2CF7F1221040007E)            | <u>* m</u> C             |
|                 | •Online   2019-08-08 13:37:41 | •Online   2019-08-08 13:31:09 |                           | 250                                      |                  |                                 | $\wedge$                 |

### 6.1.1 Create a New Account

Portal Website: http://sensecap.seeed.cc

- 4) Select register account, enter email information and click "register", the registered email will be sent to the user's mailbox.
- 5) Open the "SenseCAP..."Email, click the jump link, fill in the relevant information, and complete the registration.
- 6) Return to the login interface and complete the login.

### Mote:

If you can't find the email, it may be automatically identified as "spam" and put in the "trash can".

### **6.1.2 Other Functions**

- **Dashboard:** Including Device Overview, Announcement, Scene Data, and Data Chart, etc.
- Device Management: Manage SenseCAP devices.
- **Data Management:** Manage data, including Data Table and Graph section, providing methods to search for data.
- Subaccount System: Register subaccounts with different permissions.
- Access Key Management: Manage Access Key (to access API service), including Key Create, Key Update, and Key Check.

Mote:

SenseCAP Portal User Guide: https://sensecap-docs.seeed.cc/quickstart.html

### **6.1.3 API Instruction**

SenseCAP API is for users to manage IoT devices and data. It includes 3 types of API methods: HTTP protocol, MQTT protocol, and Websocket protocol.

- With HTTP API, users can manage LoRa devices, to get raw data or historical data.
- With MQTT API, users can subscribe to the sensor's real-time measurement data through the MQTT protocol.
- With Websocket API, users can get real-time measurement data of sensors through Websocket protocol.

Please refer to this link for API User Guide: https://sensecap-docs.seeed.cc/

| AP1                           | 6                            | SenseCAP Portal         |                   |
|-------------------------------|------------------------------|-------------------------|-------------------|
| <br>intradiction >            | List of Sensor Information > | Quick Start >           | Dats Masagement + |
| HTTP AP(>                     |                              | Dational)               | SamaGAP APP >     |
| Data OpenEtman API >          |                              | Device Management >     |                   |
| LoReWAN Series                | - 400                        | Software Tools          | $\sim \sim \sim$  |
| LeffeRWI Galeway and Works    | s Sensor Catalog VI 4 pdf >  | SerenCAP Node Cardigana | ian Taal )        |
| SenseCAP Product User Galdels | aflatWAN Darkey V1.3 pdf >   | DenneCAP Denner Hub Den | Agaration Text )  |
| SeverCAP LaRaWAN Sever Un     | er Mahaal V1.0.pdf i         |                         |                   |
|                               |                              |                         |                   |

# 6.2 Connect to SenseCAP with Helium Network

## 6.2.1 Quick Start

Follow this process to quickly use the sensor, see the following section for details.

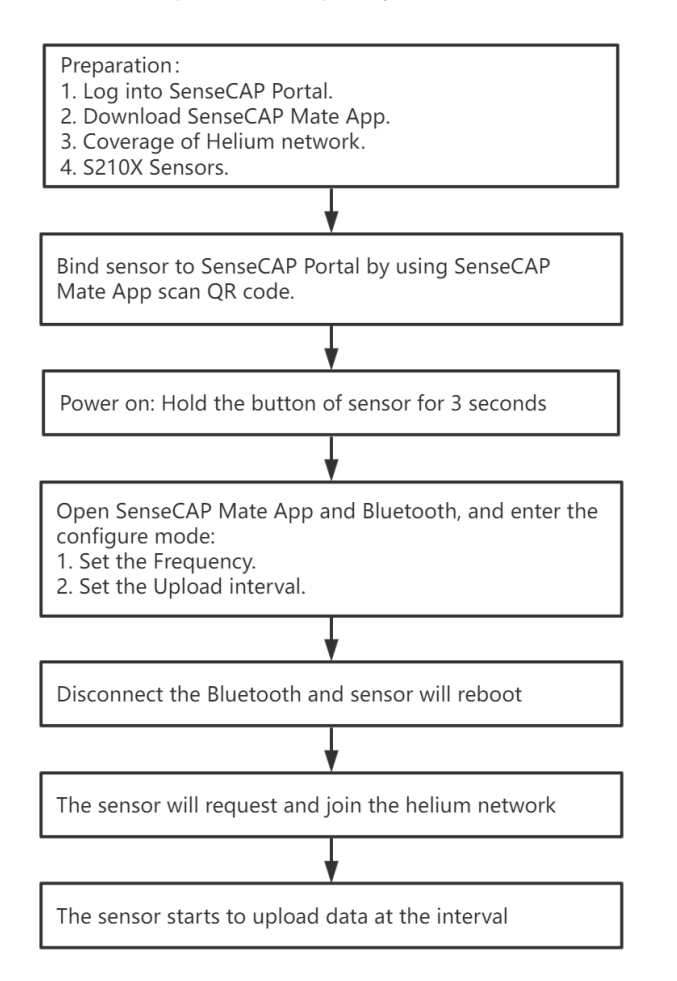

## 6.2.2 Preparation

### 1) SenseCAP Mate App

Download the App, please refer to section 5 for using.

### 2) Coverage of Helium network

**Option 1**: Use the Helium network that already exists nearby.

Please refer to the map, search your location to see if there's any helium network around: <u>https://explorer.helium.com/</u>

A green hexagon indicates the presence of the network.

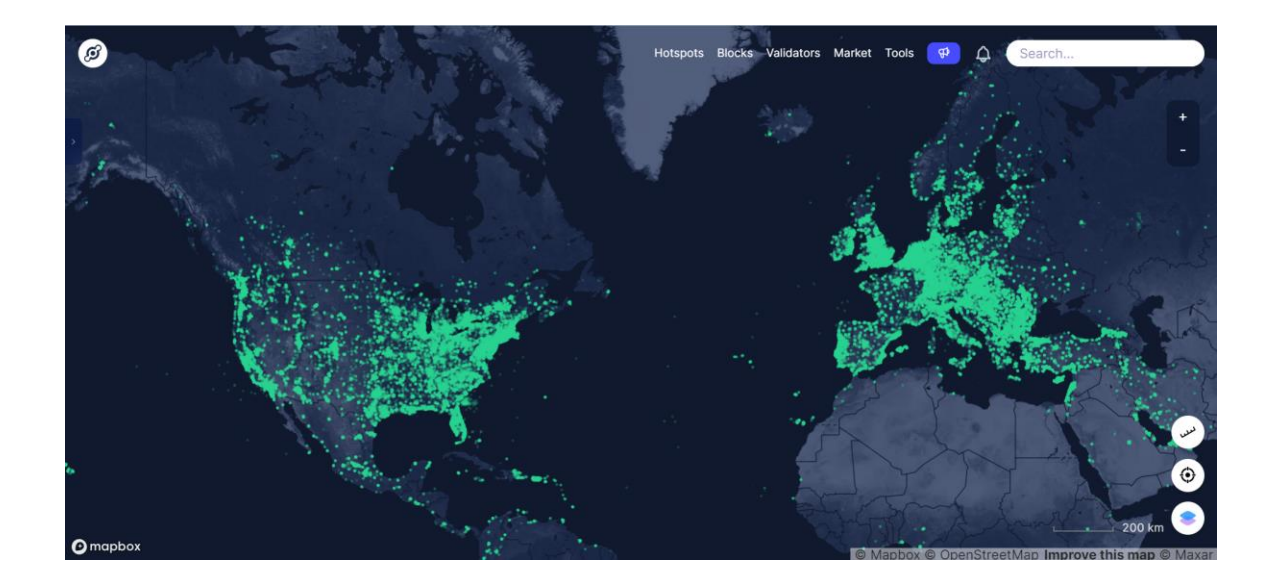

**Option 2**: Deploy a new Helium gateway.

You can purchase M1, M2 gateways to cover your surroundings with the Helium network: <u>https://www.sensecapmx.com/</u>

### 6.2.3 Bind Sensor to SenseCAP Portal

Please open SenseCAP Mate App.

#### (1) Scan QR Code

1) Click "Add device" on the upper-right corner of device page to enter the device binding page.

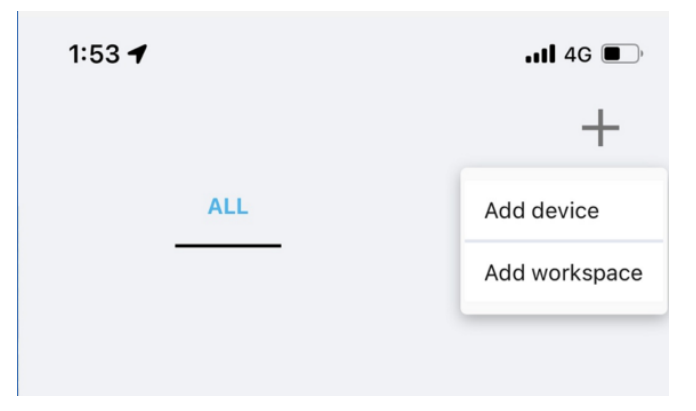

2) Scan the QR code on the device to bind the device to your account. If you do not set it to a designated group, the device will be put into the "default" group.

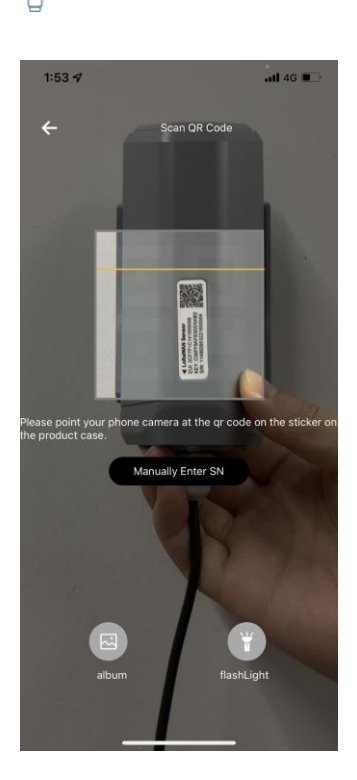

IoT into the Wild

Ĭ

### (2) Manually fill in the EUI

If the QR code sticker is damaged, you can manually fill in the EUI of the device to bind the device to your account. Please make sure you put in the EUI in the format suggested by the system and then click "confirm".

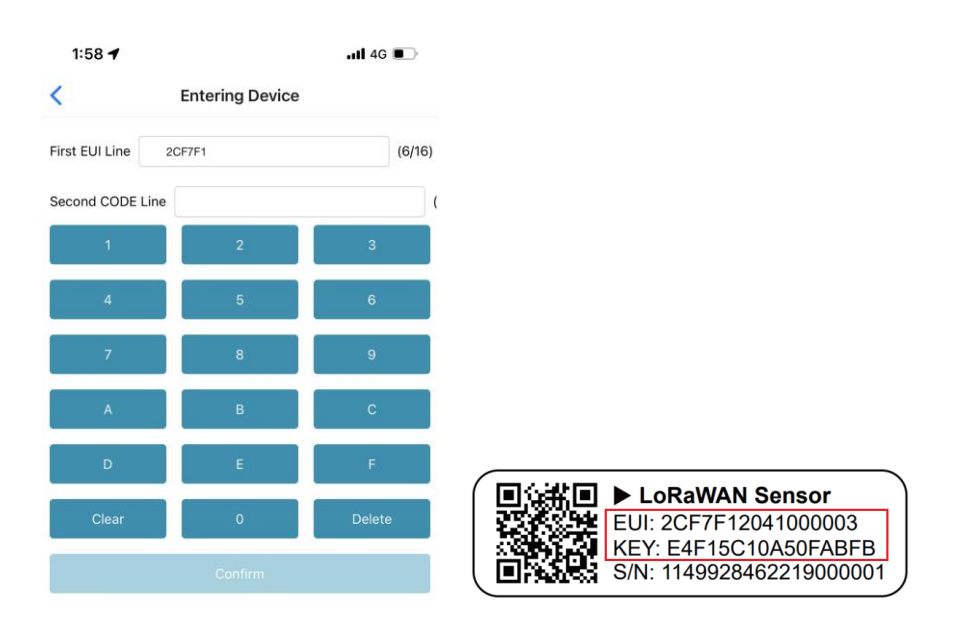

### 6.2.4 Setup the Sensor

- 1) Open the SenseCAP Mate App
- 2) Press button and hold for 3 seconds, the LED will flash at 1s frequency.

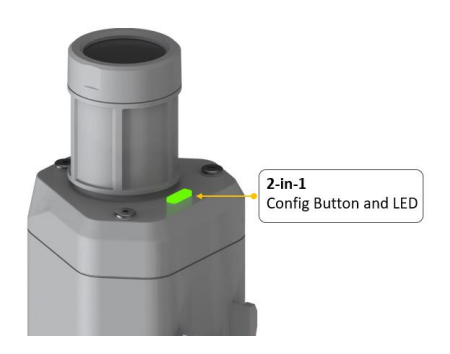

3) Please click the "Setup" button to turn on Bluetooth and click "Scan" to start scanning the sensor's Bluetooth.

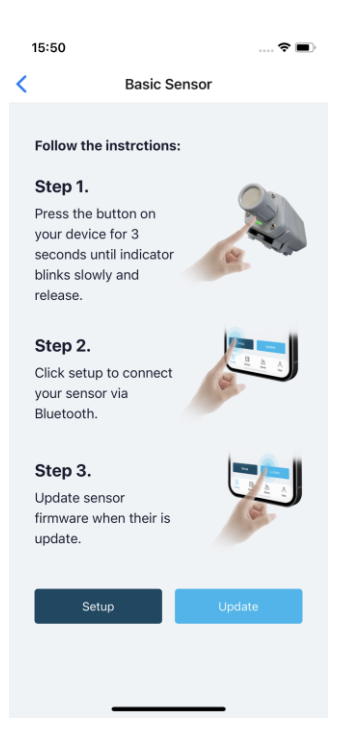

4) Select the Sensor by S/N (label). Then, the basic information of the sensor will be displayed after entering.

| lo'                      | T into the Wi                                 | ld  |                       |                                     |
|--------------------------|-----------------------------------------------|-----|-----------------------|-------------------------------------|
| 15:50                    |                                               | 🕈 🔳 | 15:52                 | 🗢 🔳                                 |
| <                        | Setup                                         |     | 1149928462            | 21600009                            |
| (1                       |                                               | 12  | General Basic         | Settings                            |
| •                        | (( <b>(</b> <u>a</u> )))                      | ))  | Device Model          | SenseCAPS2101                       |
|                          | 14                                            | .// | Device EUI 20         | CF7F1C04160000B                     |
|                          |                                               |     | Sensor Type Air<br>Hu | r Temperature and<br>Imidity Sensor |
| Select                   | Device                                        |     | Backup Firmware Versi | on <b>1.1.5</b>                     |
| <b>11499</b><br>Air Temp | 2846221600009<br>perature and Humidity Sensor | >   | Software Version      | 1.1.5                               |
|                          | Scan                                          |     | Hardware Version      | V1.1                                |
|                          |                                               |     | LoRaWAN Version       | V1.0.3                              |
|                          |                                               |     | Class Type            | ClassA                              |
|                          |                                               |     | Battery               | 100%                                |
|                          |                                               |     | Measurement           |                                     |
|                          |                                               |     | Measu                 | ire                                 |

## 6.2.5 Set Frequency of Sensor via SenseCAP Mate App

Set the corresponding frequency band based on the frequency band of the gateway.

Please refer to <u>section 5</u> for detail.

1) Click the "Setting" and select the platform is "SenseCAP for Helium".

| 5:53              | 🗢 🔳                       | 15:54              |                        | 🗢 🛙 |
|-------------------|---------------------------|--------------------|------------------------|-----|
| 11499:<br>General | 2846221600009<br>Settings | General            | 2846221600009<br>Setti | ngs |
| tform             | Other Platform            | Platform           | Other Platform         | ~   |
| quency Plan       | US915 V                   | Frequency Plan     | US915                  | ~   |
| o-Band            | Sub-Band2 V               | Sub-Band           | Sub-Band2              | ~   |
| link Interval (m  | in) 6                     | Uplink Interval (m | in)                    | 60  |
| tivation Type     |                           | EU868              | _                      |     |
| vice EUI          | 2CF7F1C04160000B          | US915              |                        |     |
| nseCAP for Th     | e Things Network          | AU915              |                        |     |
| nseCAP for He     | lium                      | AS923              |                        |     |
| lium              |                           | IN865              |                        |     |
| e Thinas Netw     | ork                       | KR920              |                        |     |

- 2) Select the Frequency Plan, if the gateway is US915, set the sensor to US915.
- 3) Click the "Send" button, send the setting to the sensor for it to take effect.

4) Click the "Home" button, the App will disconnect the Bluetooth connection.

Then, the sensor will reboot.

- 5) When the device is disconnected from Bluetooth, the LED lights up for **5 seconds** and then flashes as a **breathing light**.
- 6) After joining the network successfully, LED flashes fast for 2s.

### 6.2.6 Check Data on SenseCAP Portal

On the SenseCAP App or the website <u>http://sensecap.seeed.cc/</u>, you can check the device online status and the latest data. In the list for each Sensor, you can check its online status and the time of its last data upload.

### IoT into the Wild =

|                 | ⊒ |             |                    |                                 |                |               |              |           | Engli  | ish 🗸 📃 👤 | xfactory.SZ@seeed.cc 🔻 😑                   |    |
|-----------------|---|-------------|--------------------|---------------------------------|----------------|---------------|--------------|-----------|--------|-----------|--------------------------------------------|----|
| O Dashboard     |   | Devices / S | ensor Node         |                                 |                |               |              |           |        |           |                                            |    |
| 🛗 Devices       | ~ |             |                    |                                 |                |               |              |           |        |           |                                            |    |
| Gateway         |   | All         |                    | LoRa NB-1                       |                |               |              |           |        |           |                                            |    |
| Node Group      |   |             | EUI Device EUI     |                                 | Frequency(MHz) | Frequency     |              | •         |        |           |                                            |    |
| Sensor Node     |   | Device      | Group Device Group |                                 | Online Status  | Online Status |              |           |        |           |                                            |    |
| 🍌 Data          | ~ |             |                    |                                 |                |               |              |           |        |           |                                            |    |
| Table           |   | Registratio | n Time From        | <u> </u>                        | — То           |               |              | 1Day 7Day | 30Days |           |                                            |    |
| Graph           |   | Search      | Clear              | The number of search results: 4 |                |               |              |           |        |           |                                            |    |
| Security        | ~ |             |                    |                                 |                |               |              |           |        |           |                                            |    |
| Access API keys |   | NO.         | EUI                | Device Name                     |                | Sensor Count  | Device Group | Online S  | Status | Operation | Last Message Time                          | 25 |
|                 |   | C 1         | 2CF7F12210400070   | CO2 Sensor                      |                | 1             | station-1    | Onlin     | ne     | Move      | 2019-11-15 10:28:16                        |    |
|                 |   | 2           | 2CF7F12210400074   | Barometric Pressure Senso       | r              | 1             | station-1    | Onlin     | ne     | Move      | 2019-11-15 10:09:27                        |    |
|                 |   | 3           | 2CF7F1221040007E   | Light Intensity Sensor          |                | 1             | station-1    | Onlin     | ne     | Move      | 2019-11-15 09:43:47                        |    |
|                 |   | C 4         | 2CF7F12210400083   | Air Temperature and Humic       | iity Sensor    | 1             | station-1    | Onlin     | ne     | Move      | 2019-11-15 10:02:47                        |    |
|                 |   | <b>3</b>    | 2CF7F1221040007E   | Light Intensity Sensor          | iity Sensor    | 1             | station-1    | Onlin     | ne     | Move      | 2019-11-15 09:43:47<br>2019-11-15 10:02:47 |    |

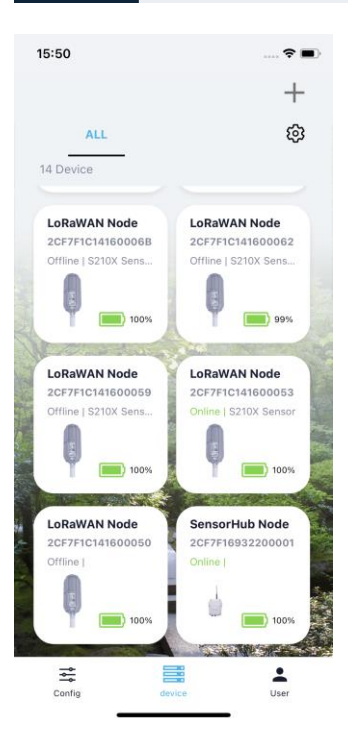

# 6.3 Connect to SenseCAP with private TTN

## 6.3.1 Quick Start

Follow this process to quickly use the sensor, see the following section for details.

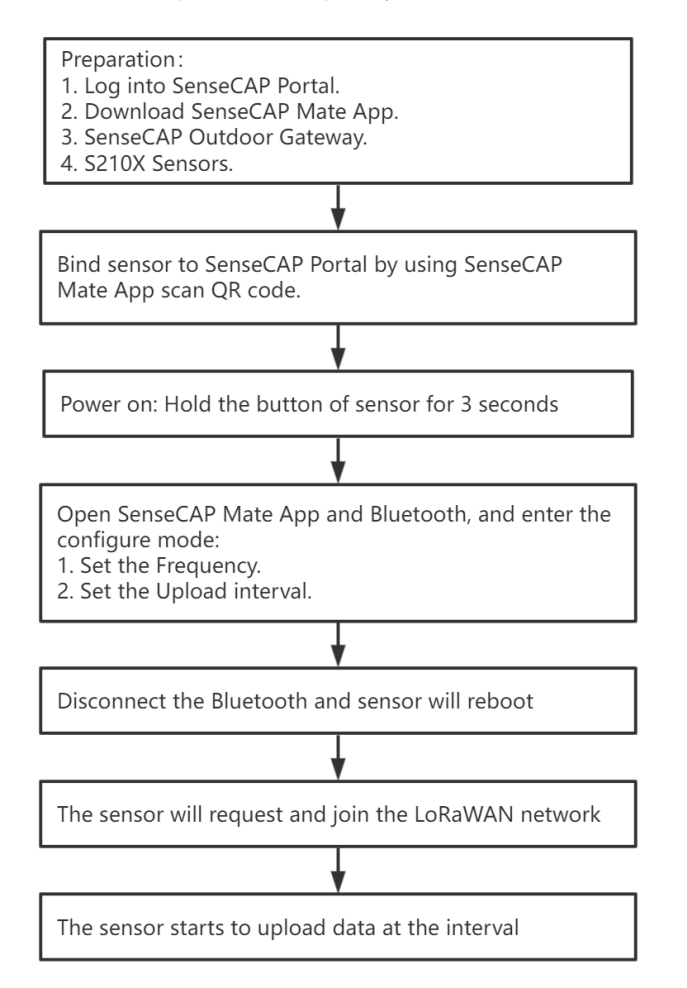

### 6.3.2 Preparation

### 1) SenseCAP Mate App

Download the App, please refer to section 5 for using.

#### 2) SenseCAP Outdoor Gateway

Now, the sensor needs to be used with the SenseCAP Outdoor Gateway (<u>https://www.seeedstudio.com/LoRaWAN-Gateway-EU868-p-4305.html</u>) to transmit data to the SenseCAP Portal.

a) Setup the Gateway, connect to power cable and Internet.

#### IoT into the Wild

- b) Bind the gateway to SenseCAP Portal.
- c) Ensure the gateway indicator is steady on.

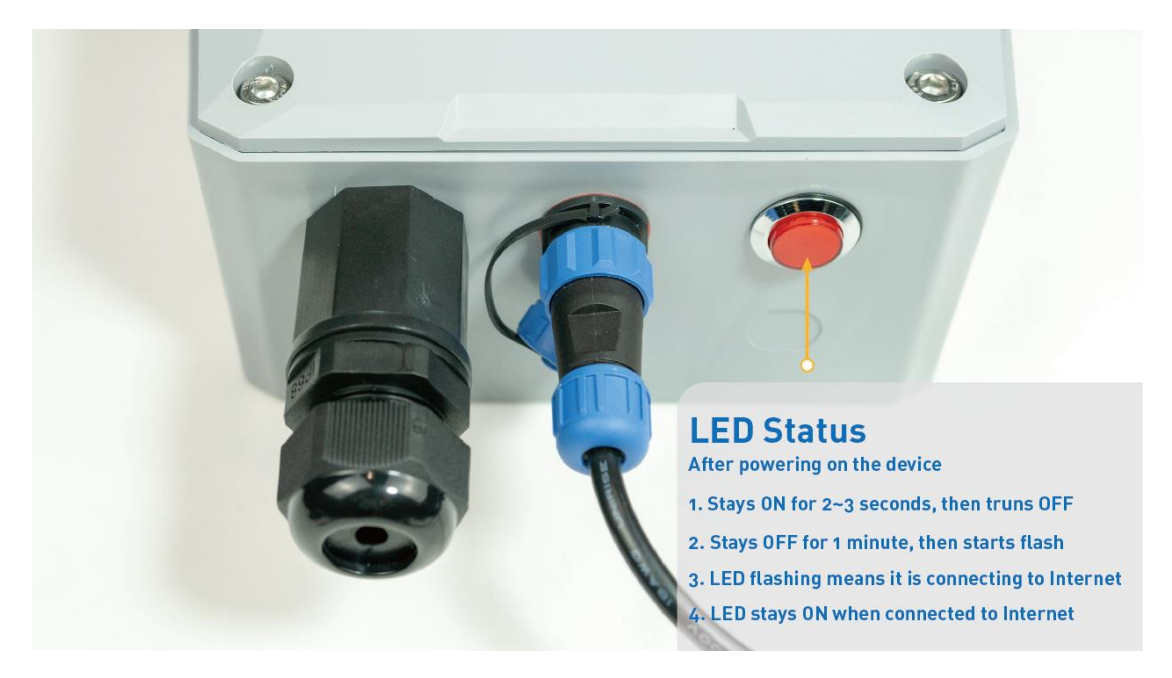

d) Ensure the gateway is displayed online on the portal.

| Online status | Online |
|---------------|--------|
|               |        |

### 6.3.3 Bind Sensor to SenseCAP Portal

Please refer to the section 6.2.3

### 6.3.4 Setup the Sensor

Please refer to the section 6.2.4

### 6.3.5 Set Frequency of Sensor via SenseCAP Mate App

Set the corresponding frequency band based on the frequency band of the gateway.

Please refer to section 5 for detail.

1) Click the "Setting" and select the platform is "SenseCAP for The Things Network".

| 11499             | 🗢 🔳              | 15:54              | 🗢 🔳              |
|-------------------|------------------|--------------------|------------------|
| General           | Settings         | General            | Settings         |
| atform            | Other Platform   | Platform           | Other Platform V |
| equency Plan      | US915 ~          | Frequency Plan     | US915 ~          |
| ub-Band           | Sub-Band2 V      | Sub-Band           | Sub-Band2 V      |
| olink Interval (m | in) 6            | Uplink Interval (m | in) 60           |
| ctivation Type    |                  | EU868              | _                |
| evice EUI         | 2CF7F1C04160000B | US915              |                  |
| enseCAP for Th    | e Things Network | AU915              |                  |
| enseCAP for He    | lium             | AS923              |                  |
| elium             |                  | IN865              |                  |
| he Thinas Netw    | ork              | KR920              |                  |

- 2) Select the Frequency Plan, if the gateway is US915, set the sensor to US915.
- 3) Click the "Send" button, send the setting to the sensor for it to take effect.

4) Click the "Home" button, the App will disconnect the Bluetooth connection.

Then, the sensor will reboot.

- 5) When the device is disconnected from Bluetooth, the LED lights up for **5 seconds** and then flashes as a **breathing light**.
- 6) After joining the network successfully, LED flashes fast for 2s.

### 6.3.6 Check Data on SenseCAP Portal

Please refer to the section 6.2.6

# 7. Connect to Helium Network

Please refer to the manual to connect sensors to Helium public console:

https://files.seeedstudio.com/products/SenseCAP/S210X/How%20to%20Connect%20Sense CAP%20S210X%20to%20Helium%20Network.pdf

# 8. Connect to The Things Network

Please refer to this manual:

https://files.seeedstudio.com/products/SenseCAP/S210X/How%20to%20Connect%20Sense CAP%20S210X%20to%20The%20Things%20Network.pdf

Please refer to the link to use the TTN platform:

The Things Network website: https://www.thethingsnetwork.org

The Things Industries login: https://accounts.thethingsindustries.com/login

TTN Quick Start: https://www.thethingsnetwork.org/docs/quick-start/

||

# 9. Payload Decoder

## 9.1 Decoder Code

TTN payload decoding script for SenseCAP LoRaWAN:

https://github.com/Seeed-Solution/TTN-Payload-Decoder/blob/master/decoder\_new-v3.js

#### APPLICATION DATA

| Filters    | uplink   | downlink | activation | ack       | error      |                                                                                               |
|------------|----------|----------|------------|-----------|------------|-----------------------------------------------------------------------------------------------|
|            | time     | counter  | port       |           |            |                                                                                               |
| ▼ 1        | 11:19:12 |          | 0          |           |            |                                                                                               |
| <b>^</b> 1 | 11:19:16 | 5        | 2 0        | confirmed | payload: ( | 1 01 10 80 68 00 00 01 02 10 88 F4 00 00 8C FF Measurement Data packets                       |
|            | 1:18:58  |          | 0          |           |            |                                                                                               |
| <b>•</b> 1 | 11:19:02 | 4        | 2 0        | confirmed | payload: ( | 0 19 00 58 68 43 00 00 00 AB 5E                                                               |
| • 1        | 1:18:42  |          | 0          |           |            | Initial Packets                                                                               |
| • 1        | 1:18:46  | 3        | 2 0        | confirmed | payload: ( | 1 06 00 00 00 00 2F 87                                                                        |
| • 1        | 11:18:28 |          | 0          |           |            |                                                                                               |
| <b>•</b> 1 | 1:18:32  | 2        | 2 0        | confirmed | payload: ( | 0 00 00 01 01 00 01 00 07 00 64 00 05 00 01 01 00 01 01 00 01 01 02 00 54 00 00 15 01 03 00 3 |
| •          |          |          |            |           |            | • • • • • • • • • • • • • • • • • • •                                                         |
| • 1        | 1:18:15  |          | 0          |           |            |                                                                                               |
| <b>^</b> 1 | 1:18:19  | 1        | 2 0        | confirmed | payload: ( | 0 00 00 00 00 00 00 00                                                                        |
| • 1        | 11:17:57 |          | 0          |           |            |                                                                                               |
| <b>^</b> 1 | 11:18:01 | 0        | 2 0        | confirmed | payload: ( | 0 00 00 00 00 00 00 00                                                                        |
| <b>*</b> 1 | 11:17:52 |          |            |           | dev addr:  | 26 02 22 C0 app eui: 80 00 00 00 00 00 00 00 08 dev eui: 2C F7 F1 21 10 70 00 54              |

II pause 🛍 clear

# 9.2 Packet Parsing

### 9.2.1 Packet Initialization

After being powered on or reboot, SenseCAP Sensors will be connected to the network using the OTAA activation method. Each Sensor Node will send data packets to the server, including the following data:

**Initial packets** (no need to learn about these initial packets)

One packet with device info including hardware version, software version, battery level, sensor hardware & software version, sensor EUI, power, and sensor power time counter at each channel.

#### Measurement data packets

The only thing we should pay attention to is the sensor measurement data packets.

| APPLICATION DATA |            |          |          |           |           |             |                                              | II pause 🍵 cle           |
|------------------|------------|----------|----------|-----------|-----------|-------------|----------------------------------------------|--------------------------|
|                  | Filters    | uplink   | downlink | activatio | n ack     | error       |                                              |                          |
|                  |            | time     | counter  | port      |           |             |                                              |                          |
|                  | • 1        | 11:19:12 |          | 0         |           |             |                                              |                          |
|                  | <b>•</b> 1 | 11:19:16 | 5        | 2         | confirmed | payload: 01 | 01 10 B0 68 00 00 01 02 10 88 F4 00 00 8C FF | Measurement data packets |
|                  | • 1        | 11:18:58 |          | 0         |           |             |                                              |                          |

#### Packet Structure

The structure of the frame is shown in the image below.

| channel | frame type | frame content |  |  |
|---------|------------|---------------|--|--|
| 1 byte  | 2 bytes    | ≥ 4 bytes     |  |  |

1 byte for channel, default as 1, means the sensor has been well connected.

**2 bytes for frame type**, in this case, it will be 0110 and 0210, means temperature value and humidity value

4 bytes for content, is the sensor value with CRC

The frame content is sent in little-endian byte order.

Ĭ

# 9.3 Data Parsing Example

## 9.3.1 Measurements List

| Measurements                      | Measurement ID(HE | X/DEC) | Resolution | Unit |
|-----------------------------------|-------------------|--------|------------|------|
| Air Temperature                   | 0x1001            | 4097   | 0.01       | °C   |
| Air Humidity                      | 0x1002            | 4098   | 0.01       | %RH  |
| Light Intensity                   | 0x1003            | 4099   | 1          | Lux  |
| CO2                               | 0x1004            | 4100   | 1          | ppm  |
| Soil Temperature                  | 0x1006            | 4102   | 0.1        | °C   |
| Soil Moisture                     | 0x1007            | 4103   | 0.1        | %    |
| Soil EC (Electrical Conductivity) | 0x100C            | 4108   | 0.01       | dS/m |

For the complete list, see: <u>https://sensecap-docs.seeed.cc/measurement\_list.html</u>

Ĭ

### 9.3.2 Example – S2101 Air Temperature and Humidity Sensor

Air Temperature and Humidity Sensor measurement packet:

## 01 0110 B0680000 01 0210 88F40000 8CFF

| Part | Value              | Raw Data                      | Description                                                                                                    |
|------|--------------------|-------------------------------|----------------------------------------------------------------------------------------------------|
| 1    | Air<br>Temperature | <mark>01</mark> 0110 B0680000 | <ul> <li>O1 is the channel number.</li> <li>O110 is 0x1001 (little-endian byte order) , which is the measurement ID for air temperature.</li> <li>B0680000 is actually 0x000068B0, whose equivalent decimal value is 26800. Divide it by 1000, and you will get the actual measurement value for air temperature as 26.8°C.</li> </ul> |
| 2    | Air Humidity       | <mark>01</mark>               | <ul> <li>01 is the channel number.</li> <li>0210 is 0x1002 (little-endian byte order), which is the measurement ID for air humidity.</li> <li>88F40000 is actually 0x0000F488, whose equivalent decimal value is 62600. Divide it by 1000, and you will get the actual value for air humidity as 62.6%RH.</li> </ul>                   |
| 3    | CRC                | 8CFF                          | The CRC verification part.                                                                                                    |

 $\square$ 

## 9.3.1 Example – S2102 Light Intensity Sensor

Light Intensity Sensor measurement packet:

<mark>01</mark> 0310 A8550200 E3E9

| Part | Value              | Raw Data        | Description                                                                                                    |
|------|--------------------|-----------------|----------------------------------------------------------------------------------------------------|
| 1    | Light<br>Intensity | <mark>01</mark> | <ul> <li>O1 is the channel number.</li> <li>O310 is 0x1003 (little-endian byte order) , which is the measurement ID for Light Intensity.</li> <li>A8550200 is actually 0x000255A8, whose equivalent decimal value is 153000. Divide it by 1000, and you'll get the actual measurement value for Light Intensity as 153 Lux.</li> </ul> |
| 3    | CRC                | E3E9            | The CRC verification part.                                                                                                    |

||

### 9.3.2 Example – S2103 CO2, Temperature and Humidity Sensor

CO2, Temperature and Humidity Sensor measurement packet:

## 01 0410 80140700 01 0110 F4650000 01 0210 7C7D0100 3C4D

| Part | Value              | Raw Data                      | Description                                                                                                    |
|------|--------------------|-------------------------------|----------------------------------------------------------------------------------------------------|
| 1    | CO2                | <mark>01</mark> 0410 80140700 | <ul> <li>01 is the channel number.</li> <li>0410 is 0x1004 (little-endian byte order) , which is the measurement ID for CO2.</li> <li>80140700 is actually 0x00071480, whose equivalent decimal value is 464000. Divide it by 1000, and you will get the actual measurement value for CO2 as 464 ppm.</li> </ul>                      |
| 2    | Air<br>Temperature | <mark>01 0110</mark> F4650000 | <ul> <li>O1 is the channel number.</li> <li>O1 is 0x1001 (little-endian byte order) , which is the measurement ID for air temperature.</li> <li>F4650000 is actually 0x000065F4, whose equivalent decimal value is 26100. Divide it by 1000, and you will get the actual measurement value for air temperature as 26.1 °C.</li> </ul> |
| 3    | Air Humidity       | 01 0210 7C7D0100              | <ul> <li>01 is the channel number.</li> <li>0210 is 0x1002 (little-endian byte order), which is the measurement ID for air humidity.</li> <li>7C7D0100 is actually 0x00017D7C, whose equivalent decimal value is 97660. Divide it by 1000, and you will get the actual measurement value for air humidity as 97.66 %RH.</li> </ul>    |
| 4    | CRC                | 3C4D                          | The CRC verification part.                                                                                                    |

Ĭ

### 9.3.3 Example – S2104 Soil Moisture and Temperature Sensor

Soil Moisture and Temperature Sensor measurement packet:

## 01 0610 245E0000 01 0710 BCB10000 A3D9

| Part | Value               | Raw Data                      | Description                                                                                                    |
|------|---------------------|-------------------------------|----------------------------------------------------------------------------------------------------|
| 1    | Soil<br>Temperature | <mark>01 0610</mark> 245E0000 | <ul> <li>O1 is the channel number.</li> <li>O610 is 0x1006 (little-endian byte order) , which is the measurement ID for soil temperature.</li> <li>245E0000 is actually 0x00005E24, whose equivalent decimal value is 24100. Divide it by 1000, and you will get the actual measurement value for soil temperature as 24.1℃.</li> </ul> |
| 2    | Soil<br>Moisture    | <mark>01</mark>               | <ul> <li>01 is the channel number.</li> <li>0710 is 0x1007 (little-endian byte order), which is the measurement ID for soil moisture.</li> <li>BCB10000 is actually 0x0000B1BC, whose equivalent decimal value is 45500. Divide it by 1000, and you will get the actual measurement value for soil moisture as 45.5%RH.</li> </ul>      |
| 3    | CRC                 | A3D9                          | The CRC verification part.                                                                                                    |

Ĭ

# 9.3.4 Example – S2105 Soil Moisture, Temperature and EC Sensor

Soil Moisture, Temperature and EC Sensor measurement packet:

## 01 0610 5C5D0000 01 0710 48A30000 01 0C10 B4000000 DD0A

| Part | Value                              | Raw Data                      | Description                                                                                                    |
|------|------------------------------------|-------------------------------|----------------------------------------------------------------------------------------------------|
| 1    | Soil<br>Temperature                | 01 0810 5C5D0000              | <ul> <li>O1 is the channel number.</li> <li>O610 is 0x1006 (little-endian byte order) , which is the measurement ID for soil temperature.</li> <li>5C5D0000 is actually 0x00005D5C, whose equivalent decimal value is 23900. Divide it by 1000, and you will get the actual measurement value for soil temperature as 23.9°C.</li> </ul> |
| 2    | Soil<br>Moisture                   | <mark>01</mark> 0710 48A30000 | <ul> <li>01 is the channel number.</li> <li>0710 is 0x1007 (little-endian byte order), which is the measurement ID for soil moisture.</li> <li>48A30000 is actually 0x0000B1BC, whose equivalent decimal value is 45500. Divide it by 1000, and you will get the actual measurement value for soil moisture as 45.5%RH.</li> </ul>       |
| 3    | Soil<br>Electrical<br>Conductivity | <mark>01</mark>               | <ul> <li>O1 is the channel number.</li> <li>OC10 is 0x100C (little-endian byte order), which is the measurement ID for soil EC.</li> <li>B4000000 is actually 0x000000B4, whose equivalent decimal value is 180. Divide it by 1000, and you will get the actual measurement value for soil EC as 0.18 dS/m.</li> </ul>                   |
| 4    | CRC                                | DD0A                          | The CRC verification part.                                                                                                    |

Ĩ

## 9.4 Battery Information

Please note the counter number. After 20 packets, it will follow one special packet with battery info.

You can either ignore this packet or get rid of the battery info in your code.

| ↓ 18:89:48 | Successfully scheduled data downlink  | DevAddr: | 27 00 59 27 |                                                                               |                                                                          |
|------------|---------------------------------------|----------|-------------|-------------------------------------------------------------------------------|--------------------------------------------------------------------------|
| ↓ 18:89:48 | Schedule data downlink for transmissi | FPort: 5 |             |                                                                               |                                                                          |
| ↑ 18:89:48 | Forward data message to Application S | DevAddr: | 27 88 59 27 | FRMPayload: FE 39 78 39 59 DE 1E A8 C5 5F 0D 63 BE F6 5E 7E DB 0E 13 4F 44 87 | 7 D7 FPort: 2 SNR: 7.5 Bandwidth: 125808                                 |
| ↑ 18:89:48 | Forward uplink data message           | DevAddr: | 27 00 59 27 | FRMPayload: 00 07 00 64 00 05 00 01 06 10 B4 5F 00 00 01 07 10 A4 1F 00 00 32 | 2 59 FPost: 2 SNR: 7.5 Bandwidth: 125800                                 |
| ↑ 18:89:48 | Receive uplink data message           | DevAddr: | 27 00 59 27 | Battery Package                                                               |                                                                          |
| ↑ 18:09:48 | Successfully processed data message   | DevAddr: | 27 88 59 27 | FPort: 2 FCnt: 5 FRMPayload: FE 39 78 39 59 DE 1E A8 C5 5F 0D 63 BE F6 5E     | 7E DB 0E 13 4F 44 87 D7 Bandwidth: 125000 SNR: 7.5 Raw payload: 80 27 59 |
| ⇔18:09:48  | Link ADR accept received              | DevAddr: | 27 00 59 27 |                                                                               |                                                                          |
| ↑ 18:89:48 | Receive data messade                  | DevAddr: | 27 00 59 27 | FPort: 2 FCnt: 5 FRMPayload: FE 39 78 39 59 DE 1E A8 C5 5F 0D 63 BE F6 5E     | 7E DB 0E 13 4F 44 87 D7 Bandwidth: 125000 SNR: 7.5 Raw payload: 80 27 59 |

Original Info:

00070064000500010610B45F0000010710A41F00003259

Battery Package: 00070064000500

#### Example:

Battery & Soil Moisture and Temperature Sensor(S2104) measurement packet:

#### 00070064000500010610B45F0000010710A41F00003259

| Part | Value               | Raw Data                                    | Description                                                                                                    |
|------|---------------------|---------------------------------------------|----------------------------------------------------------------------------------------------------|
|      |                     |                                             | 00 is the channel number.                                                                                                |
| 1    | Battery             | <mark>00 0700 <mark>6400</mark> 0500</mark> | 0700 is 0x0007 (little-endian byte order), which is the measurement ID for battery.                                      |
|      |                     |                                             | 6400 is 0x0064 (little-endian byte order) ,<br>whose equivalent decimal value is 100.<br>Battery level is 100%.          |
|      |                     |                                             | <b>0500</b> is 0x0005 (little-endian byte order), whose equivalent decimal value is 5. Upload interval is 5 minutes.     |
|      |                     |                                             | 01 is the channel number.                                                                                                |
| 2    | Soil<br>Temperature | <mark>01 0610</mark> B45F0000               | 0610 is 0x1006 (little-endian byte order) ,<br>which is the measurement ID for soil<br>temperature.                      |
|      |                     |                                             | B45F0000 is actually 0x00005FB4, whose equivalent decimal value is 24500. Divide it by 1000, and you will get the actual |

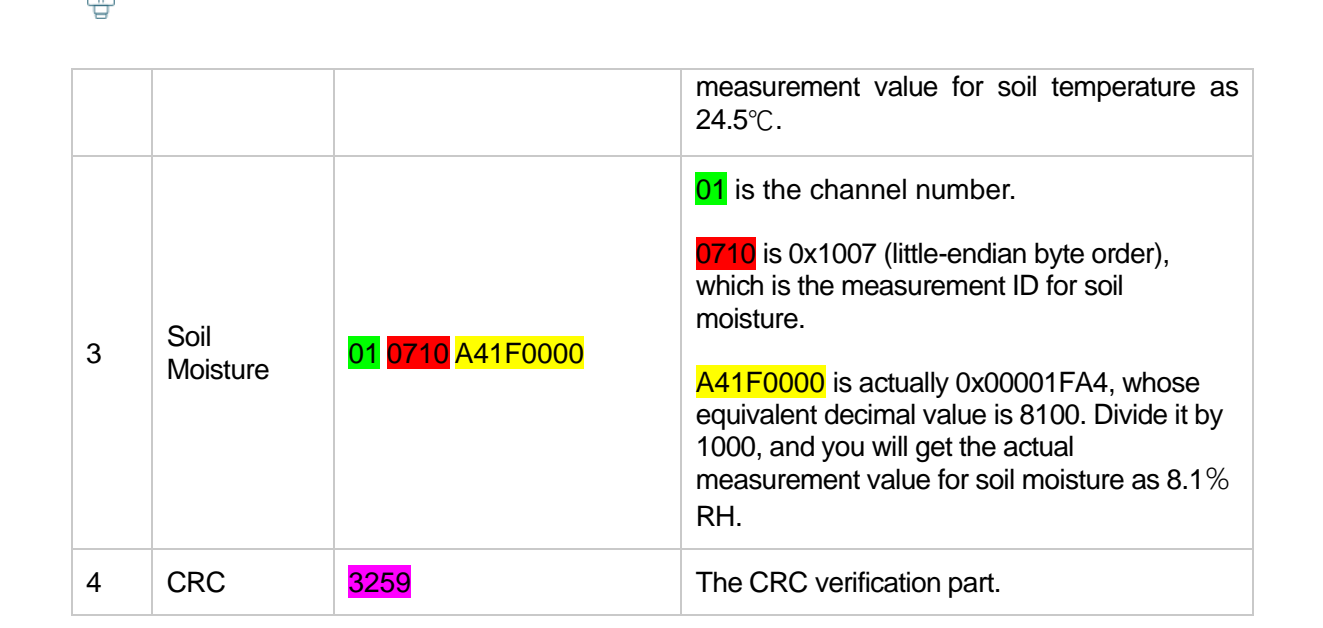

Ĭ

IoT into the Wild

# **10. LoRaWAN Downlink Command**

## **10.1 Set the Data Uplink Interval**

- (1) Using the Network Server's portal or API to send downlink command, then the Node will respond to the ack. The downlink command takes effect and responds the next time the node uploads data.
- (2) Downlink as follow:

| 0x00    | 0x89                                                                                                    | 0x00                                                                 | prepareId_L        | prepareId_H      | duty_L    | duty_H | crc-L   | crc-H |
|---------|----------------------------------------------------------------------------------------------------|----------------------------------------------------------------------|--------------------|------------------|-----------|--------|---------|-------|
|         |                                                                                                    |                                                                      |                    |                  |           |        |         |       |
| 0x00    |                                                                                                    | Fixed                                                                | Fixed field        |                  |           |        |         |       |
| 0x89    |                                                                                                    | Fixed field                                                          |                    |                  |           |        |         |       |
| 0x00    | Dx00 Fixed field                                                                                         |                                                                      |                    |                  |           |        |         |       |
| prepare | prepareId_L Command ID low byte, you can customize the values, it allows each command ID                 |                                                                      |                    |                  |           |        | nand ID |       |
| prepare | prepareId_H Command ID high byte, you can customize the values, it allows each command ID to be the same |                                                                      |                    |                  |           |        | mand ID |       |
| duty_L  |                                                                                                    | Data interval low byte, you can set the data interval, unit: minute  |                    |                  |           |        |         |       |
| duty_H  |                                                                                                    | Data interval high byte, you can set the data interval, unit: minute |                    |                  |           |        |         |       |
| crc-L   |                                                                                                    | CRC                                                                  | ow byte, it's calc | ulated by the CR | C-16/CCIT | Т      |         |       |
| crc-H   |                                                                                                    | CRC                                                                  | ow byte, it's calc | ulated by the CR | C-16/CCIT | Т      |         |       |

(3) When you send the downlink command, the Node responds to the ack command.

| 0x00                                                                                | 0x1F | 0x00   | prepareId_L         | prepareld_H      | result   | 0x00 | crc-L | crc-H |
|-------------------------------------------------------------------------------------|------|--------|---------------------|------------------|----------|------|-------|-------|
|                                                                                     |      |        |                     |                  |          |      |       |       |
| 0x00 Fixed field                                                                    |      |        |                     |                  |          |      |       |       |
| 0x1F Fixed field                                                                    |      |        |                     |                  |          |      |       |       |
| 0x00 Fixed field                                                                    |      |        |                     |                  |          |      |       |       |
| prepareId_L Command ID low byte, it is the same as the downlink command             |      |        |                     |                  |          |      |       |       |
| prepareId_H Command ID high byte, it is the same as the downlink command            |      |        |                     |                  |          |      |       |       |
| result If the downlink command is in force, it responds 0x01, else it responds 0x00 |      |        |                     | 00               |          |      |       |       |
| 0x00 Fixed field                                                                    |      |        |                     |                  |          |      |       |       |
| crc-L                                                                               |      | CRC lo | ow byte, it's calcu | ulated by the CR | C-16/KER | MIT  |       |       |
| crc-H CRC low byte, it's calculated by the CRC-16/ KERMIT                           |      |        |                     |                  |          |      |       |       |

(3) Use the FPort = 2

CRC Tool: <u>https://crccalc.com/</u>, select the algorithm of CRC-16/KERMIT.

Example: Set the Node's data interval is 10 minutes.

Send the downlink command (HEX) via FPort=2:

### 00 89 00 11 22 0A 00 38 B4

| 0x00 | 0x89 | 0x00 | prepareId_L | prepareId_H | duty_L | duty_H | crc-L | crc-H |
|------|------|------|-------------|-------------|--------|--------|-------|-------|
| 00   | 89   | 00   | 11          | 22          | 0A     | 00     | 38    | B4    |

ACK Response:

### <mark>00 1F 00 11 22 01 00 78 0F</mark>

| 0x00 | 0x1F | 0x00 | prepareId_L | prepareId_H | result | 0x00 | crc-L | crc-H |
|------|------|------|-------------|-------------|--------|------|-------|-------|
| 00   | 1F   | 00   | 11          | 22          | 01     | 00   | 78    | 0F    |

### Command List:

| Description                      | Command            |
|----------------------------------|--------------------|
| Set Uplink interval = 1 minute   | 008900112201009050 |
| Set Uplink interval = 5 minutes  | 00890011220500F037 |
| Set Uplink interval = 10 minutes | 00890011220A0038B4 |
| Set Uplink interval = 15 minutes | 00890011220F0080CA |
| Set Uplink interval = 20 minutes | 0089001122150061A2 |
| Set Uplink interval = 30 minutes | 00890011221E00C946 |
| Set Uplink interval = 60 minutes | 00890011223C004A56 |

# **10.2 Reboot the device**

FPort = 2

Command: 00C8000000002B26

||

# **10.3 How to send downlink**

Example: use the Helium Console to send

| eduling                   | FPOIL  | Region |   |        |
|---------------------------|--------|--------|---|--------|
| rst Last                  | 2      | US915  | 5 | $\vee$ |
| 00890011220500F037 Base64 |        |        |   | Text   |
| 089001122050              | Base64 | Т      |   |        |

# **11. Device Installation**

# **11.1 The Do's and Don'ts**

1. Do not remove the sensor probe. Otherwise, it will cause leaks and wire fracture. If accidentally unscrewed, it needs to be tightened to ensure waterproof performance. (like the 1/2)

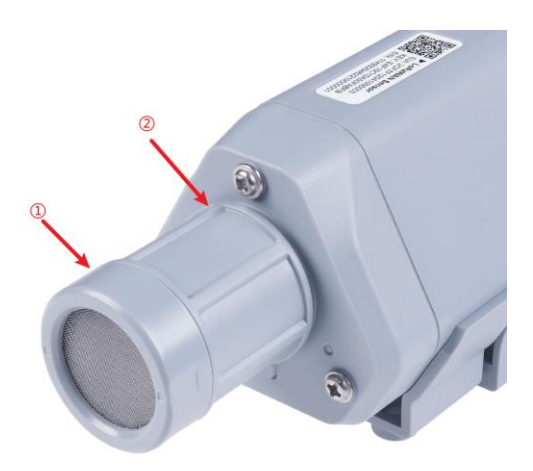

2. Do not open the inside of the sensor unless the battery needs to be replaced. This may result in abnormal waterproofing. If it is opened, make sure the waterproofing gasket is properly installed and tighten the screws.

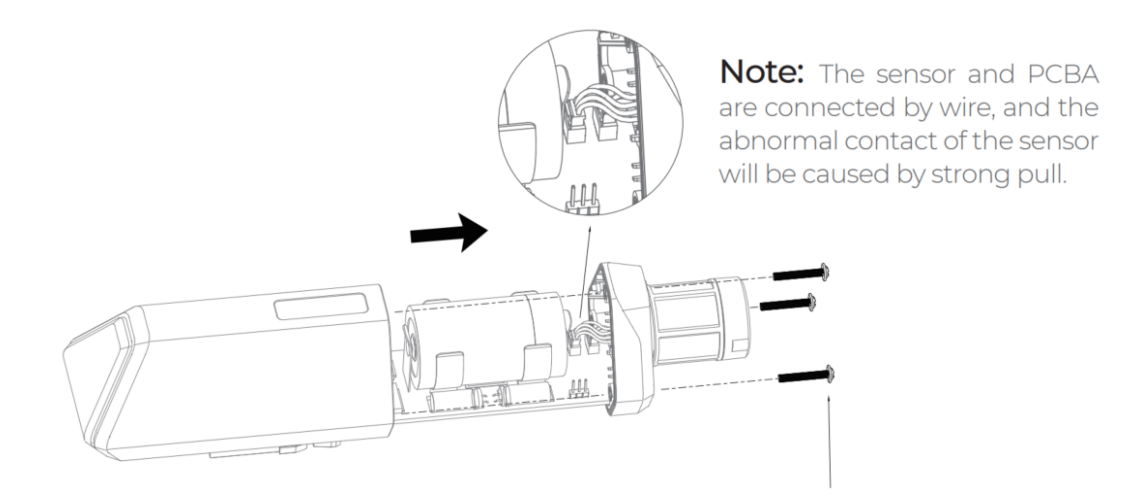

# **11.2 Installing Sensor**

### **11.2.1 Installing the Sensor Bracket**

Specially designed for installing SenseCAP Sensors, the bracket is a sliding cap. With designated screw-holes, the bracket helps fasten the Sensor Node firmly onto a pole or a wall.

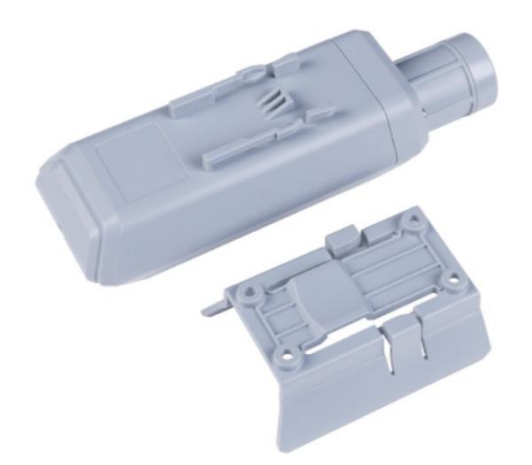

1) With the sensor in one hand and a bracket in the other, find an unobstructed direction along the back of the sensor.

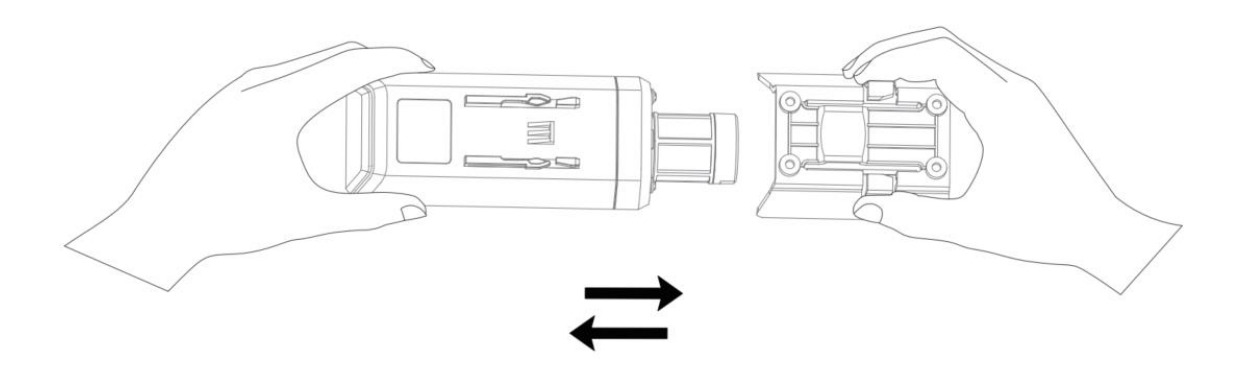

2) One hand holds the clasp while the other holds the device. Pull outward with opposite force. Press the upper part of the buckle with your finger.

Ĭ

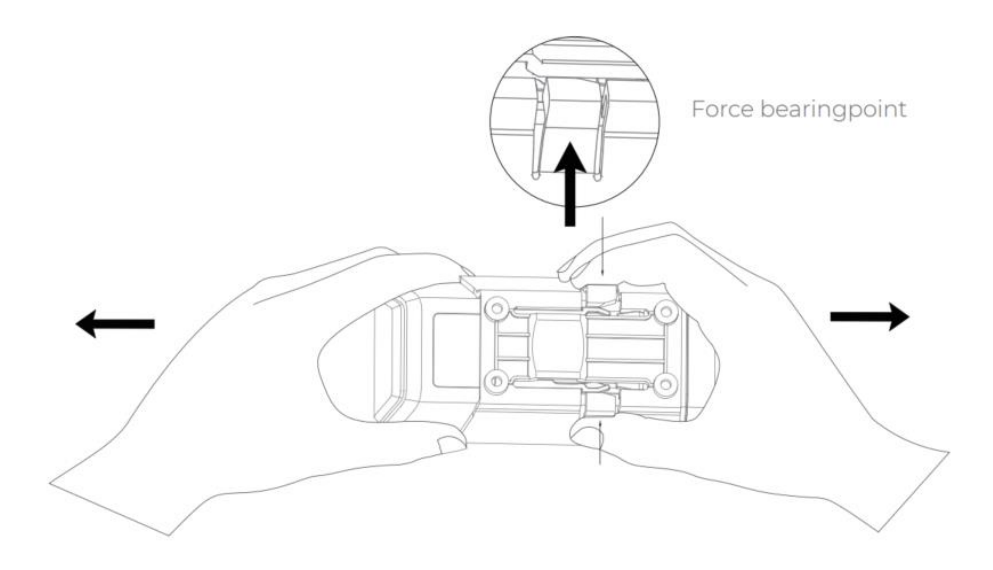

## **11.2.1 Mount on Pole and Wall**

1) Mount on pole

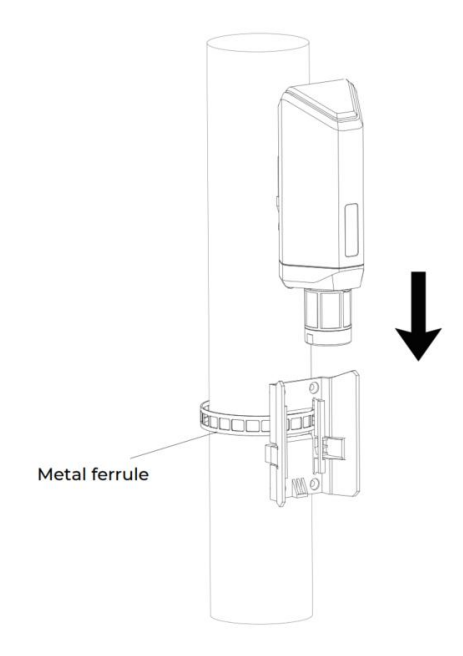

2) Mount on wall

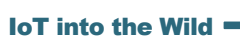

 $\square$ 

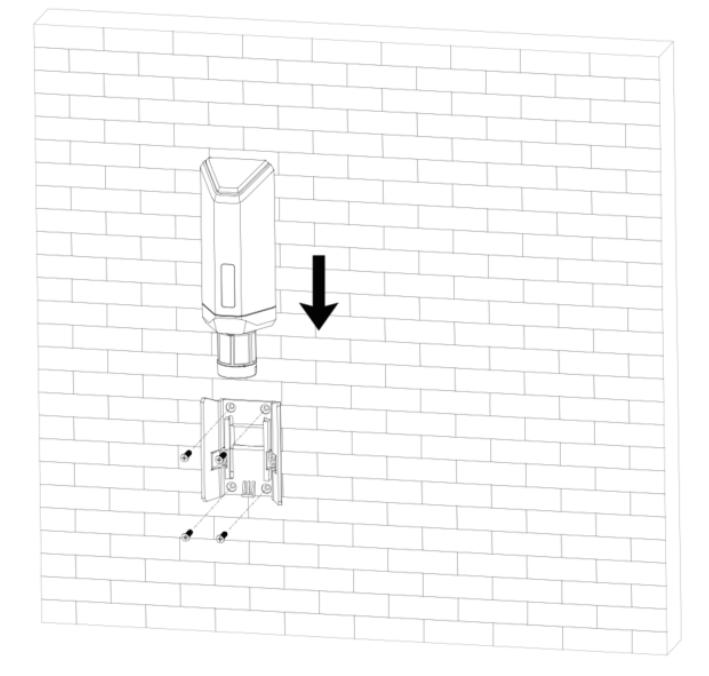

# **11.3 Replace the Battery**

### **11.3.1 How to Buy the Battery**

We suggest buying it from Amazon.

- 1) EEMB ER34615: Click here
- 2) Search the key word: LiSOCI2 ER34615 battery. Compare the batteries that meet the following parameters. The most important thing is to match the voltage.

| Battery Specification         |                        |  |
|-------------------------------|------------------------|--|
| Nominal capacity              | 19000mAh               |  |
| Model                         | Li-SOCI2, ER34615      |  |
| Nominal voltage               | 3.6V                   |  |
| Max. continuous current       | 230mA                  |  |
| Max. pulse current capability | 400mA                  |  |
| Dimension                     | Ø 34.0*61.5mm (D size) |  |
| Operating temperature range   | -60°C to 85°C          |  |

### **11.3.2 How to Replace a New Battery**

1) Remove three screws.

# <u> Note:</u>

Ĩ

The sensor and PCBA are connected by wire, please disassemble carefully.

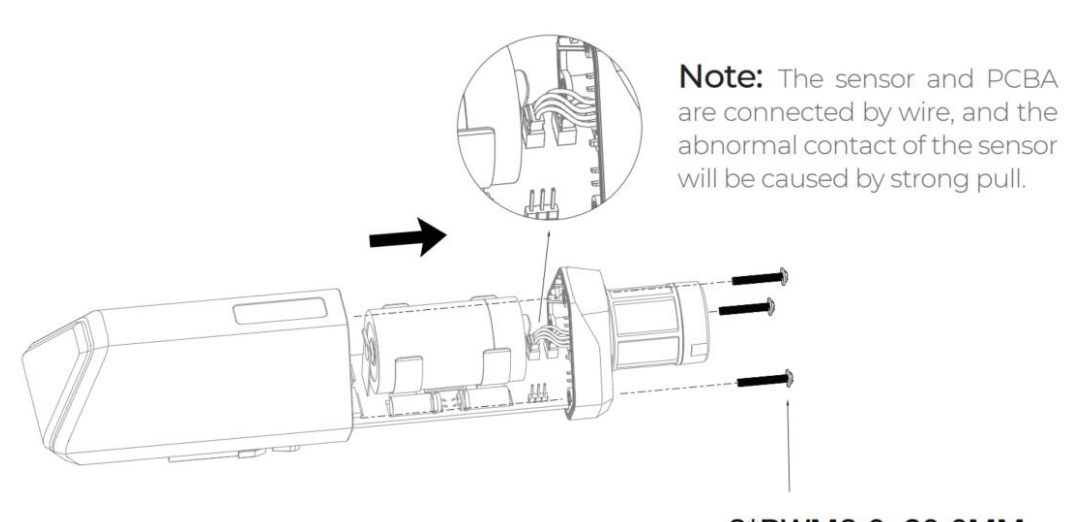

3\*PWM3.0x20.0MM

2) Install a new battery.

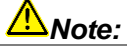

Pay attention to the positive and negative terminals of the battery.

Ĩ

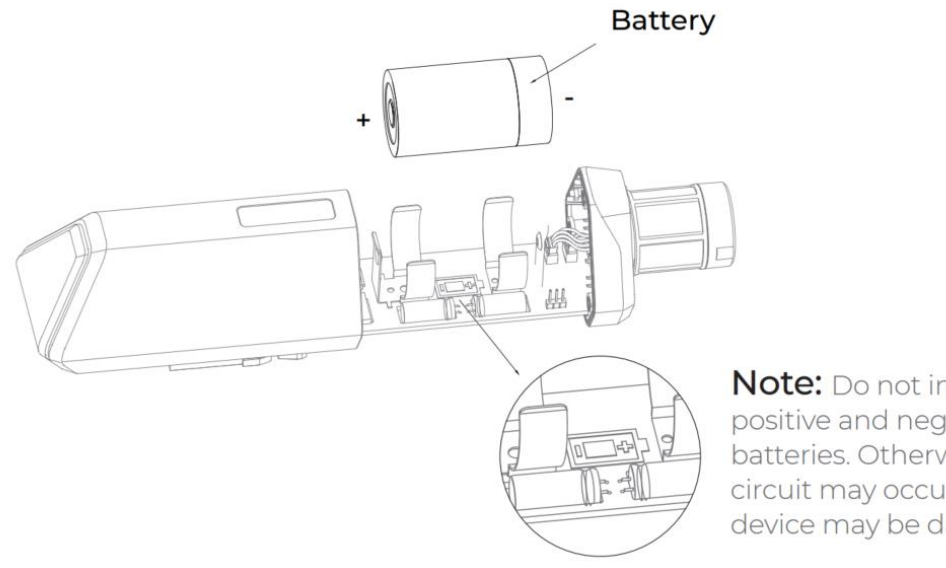

Note: Do not invert the positive and negative batteries. Otherwise, short circuit may occur and the device may be damaged.

3) Install screws.

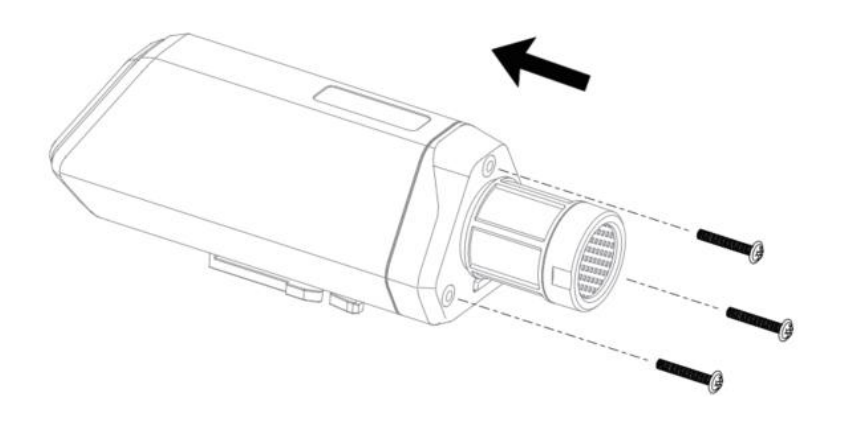

# <u> Mote:</u>

During the installation, ensure that the waterproof washer is properly installed and the screws are locked; otherwise, water will flow into the device.

# **12. Trouble Shooting**

## 12.1 Sensors can't join LoRa network, how to do?

- 1) Check the gateway frequency configuration. Make sure the gateway and Sensor Node have the same uplink and downlink frequency.
- 2) Check the real-time log and RESET the sensor to see if there are any sensor data packets. If there are packets, check whether the gateway is sending downlink packets.
- 3) If the channels and other configurations are correct and the gateway logs do not have packets, please contact technical support.

## **12.2 Why is the new sensor's battery not 100%?**

Battery power detection is not high precision. Its principle is to measure the supply voltage, when the power is turned on and repeatedly RESET, the voltage is unstable, so it is not 100%. When the sensor is stable, the power will be more accurate.

## **12.3 Support**

Support is provided Monday to Friday, from 09:00 to 18:00 GMT+8. Due to different time zones, we cannot offer live support. However, your questions will be answered as soon as possible in the before-mentioned schedule.

Provide as much information as possible regarding your enquiry (product models, accurately describe your problem and steps to replicate it etc.) and send a mail to: <a href="mailto:sensecap@seeed.cc">sensecap@seeed.cc</a>

## **12.4 Document Version**

| Version | Date      | Description         | Editor    |
|---------|-----------|---------------------|-----------|
| V1.0.0  | 5/01/2022 | First edition       | Jenkin Lu |
| V1.0.1  | 6/14/2022 | Add App description | Jenkin Lu |
| V1.0.2  | 7/21/2022 | Delete some steps   | Jenkin Lu |